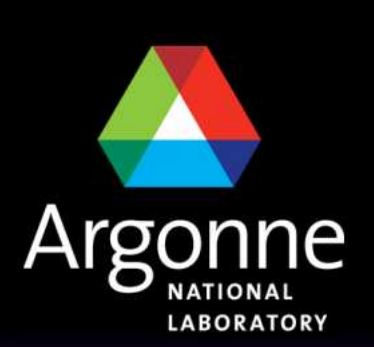

... for a brighter future

U.S. Department of Energy UChicago ►

A U.S. Department of Energy laboratory managed by UChicago Argonne, LLC

Argonne

# **TRANSIMS Training Course at TRACC** Transportation Research and Analysis Computing Center

# Part 7

**Convergence Control** Using the Feedback (Alexandria Network Example)

#### Dr. Young Soo Park

Transportation Research and Analysis Computing Center

Last Updated: April 21, 2008

# **Contents**

Introduction

- Alexandria Model Example
- Feedback Process
  - Router Stabilization
  - Microsimulation Stabilization
  - Microsimulation User Equilibration
- Credits and Acknowledgement

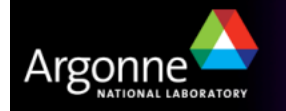

# Introduction to Feedback

- The goal is to load traffic onto the network and iterating towards the Nash equilibrium
  - Final Goal: Travelers cannot achieve significantly better routes when trying to choose a shorter path, meaning that each traveler chooses the route that's best for the overall population
- Important constraint
  - Travelers choose a mode of transportation according to travel surveys; they are not optimizing their travel by choosing modes
- This is simplified
  - Typically, some activities will need to be modified as well to avoid unrealistic travel constraints

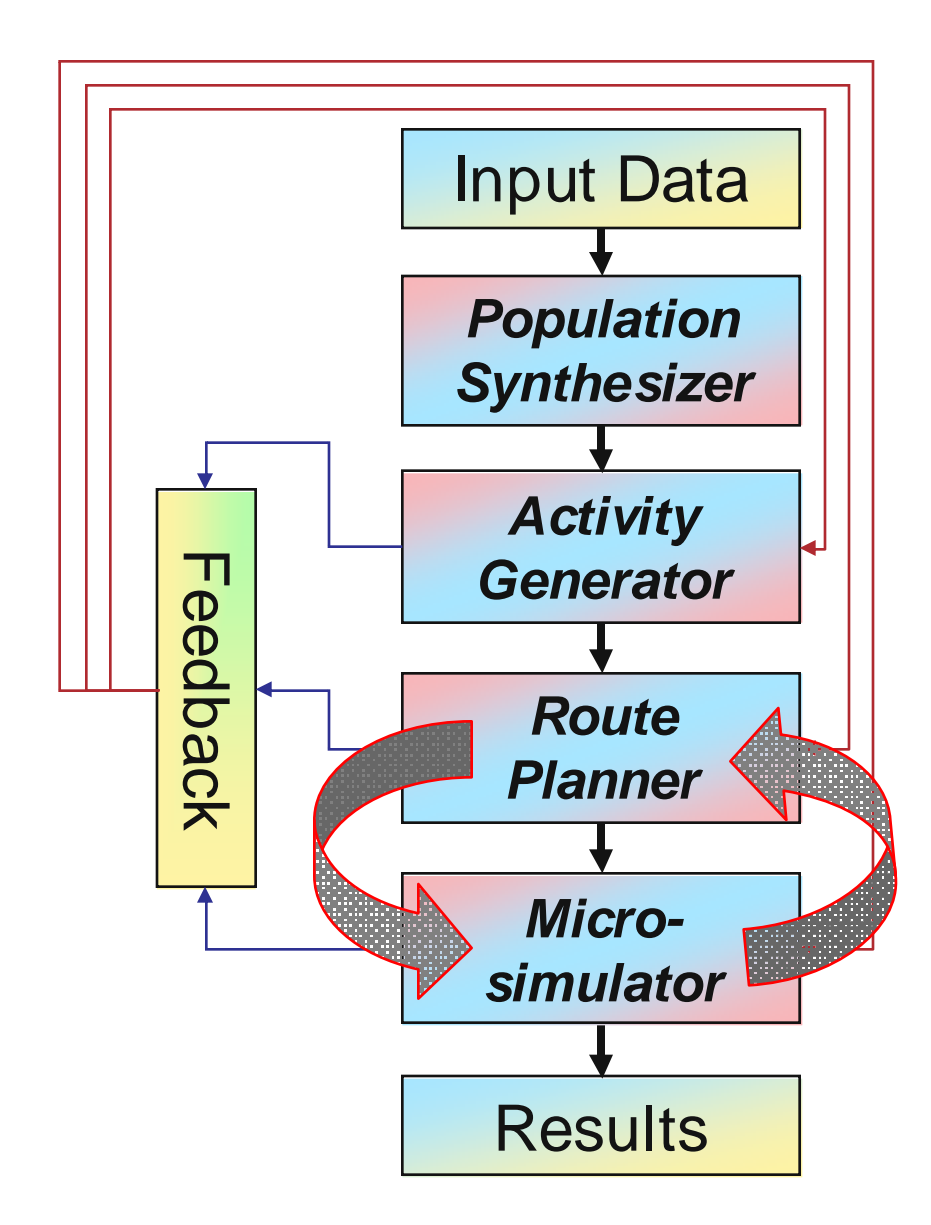

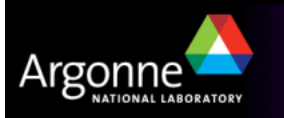

# Feedback

- The TRANSIMS equilibration process iterates between router and microsimulator (details follow later)
- Some routes are not feasible, e.g.
  - Significantly longer than dictated by the survey data
  - Not feasible based on the given transportation mode
  - These trips or activities are passed back to the activity generator to determine appropriate alternatives
- In the Microsimulator, vehicles can stall because they are unable to change lanes or make turns
  - Passing the households that own the vehicle back to the router for new routing suggestions may solve the problem
  - Some plans cannot be followed because of timedependent road closures and other triggers
- Tools are available to select households for rerouting based on many criteria

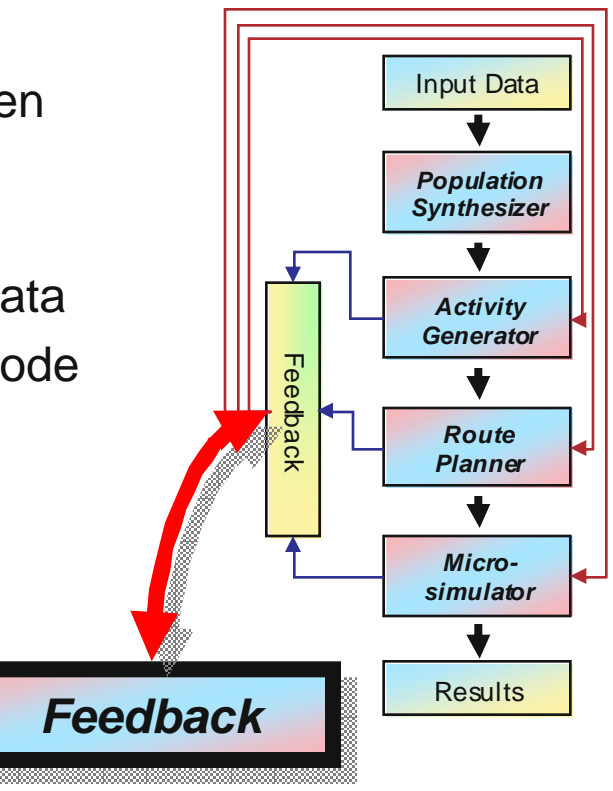

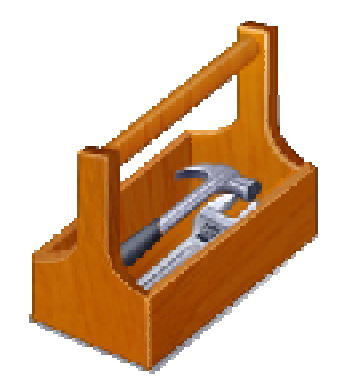

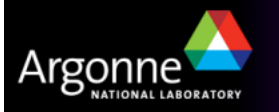

# **Program Flow**

Argonne

NATIONAL LABORATORY

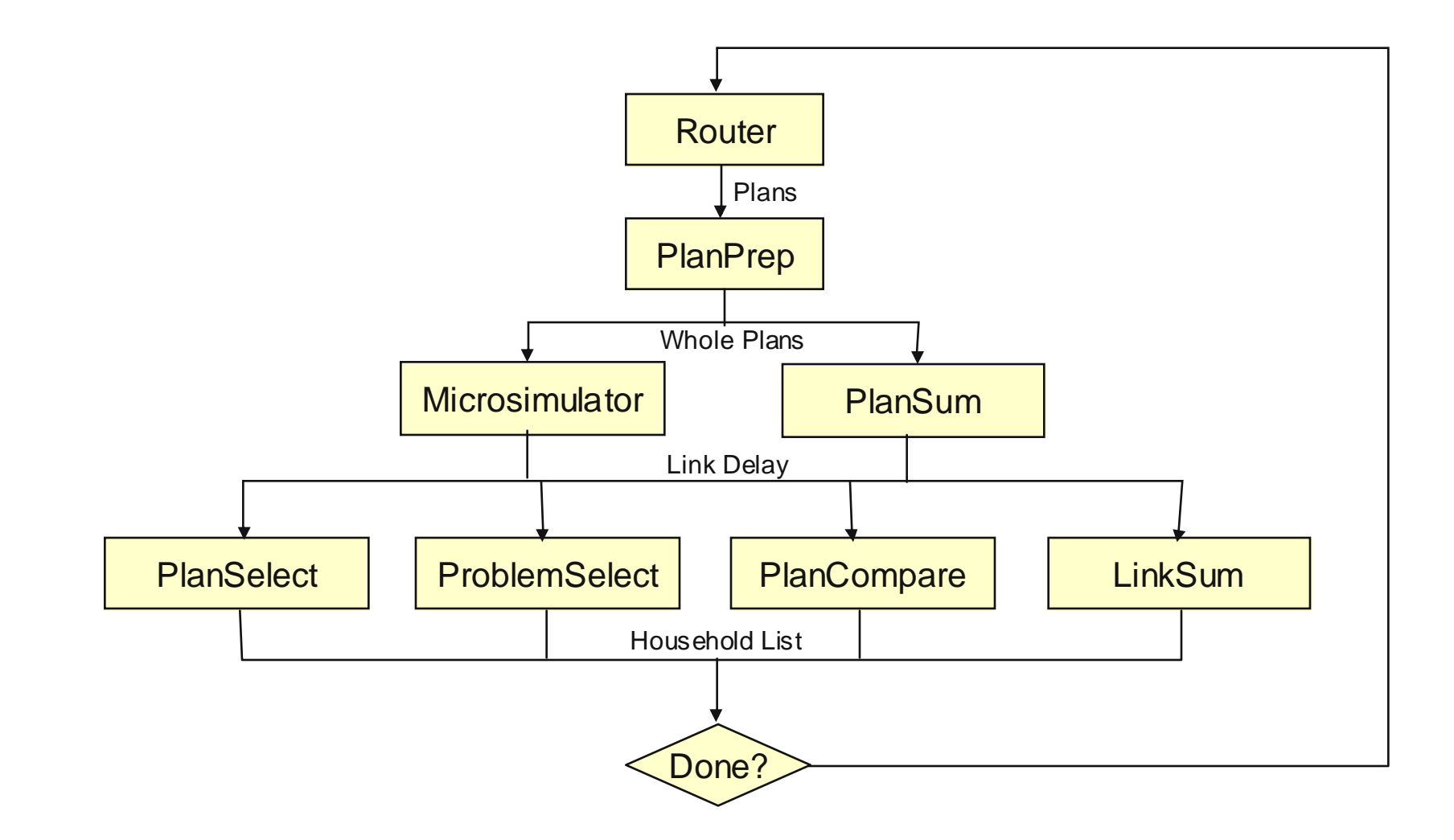

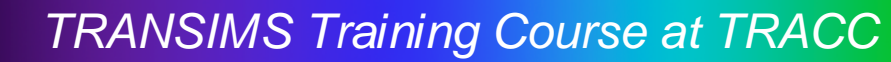

# Feedback Procedures

Router Stabilization

- Distribute traffic more logically prior to simulation
- Microsimulator Stabilization
  - Debug network and address simulation problems
- User Equilibrium
  - Equilibrate paths (Router) and travel times (Microsimulator)
- System Equilibrium
  - Stabilize link volumes and speed
- Link Delay Averaging
  - Dampen travel time fluctuations to reduce path oscillation and the number of iterations required to convergence

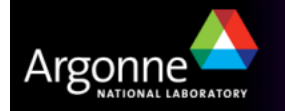

# Alexandria Traffic Model Example

Alexandria.zip

C:\TransimsWork\Alexandria\

- activity\ : Trip files and Activity Files are stored
- **controll** : control (\*.ctl), batch (\*.bat), and report (\*.prn) files
- household\ : Household files are stored
- model\ : user scripts that implements various model algorithms
- network\
  : Various network data tables are stored
  - arcview\ : Arc View shape files are stored here
- plans\ : Travel Plan files generated from Router are stored here
  - : Link\_Delay files are stored here
    - : relevant only for activity-based methods
    - : Surveys (e.g. diurnal distributions) are stored here
    - : Input Trip Tables are here
- vehicle\

results\

– skims\

- survey

trips\

: Vehicle files are stored

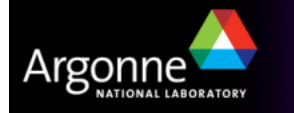

### **Network Input Files**

Node Data (Input\_Node.txt)

| NODE | X_COORD  | Y_COORD   |
|------|----------|-----------|
| 70   | 323511.8 | 4296015.8 |
| 71   | 323535.8 | 4295682.3 |

#### Link Data (Input\_Link.txt)

| LINK | STREET   | ANODE | BNODE | LENGTH | TYPE     | LANES_AB | SPEED_AB | LANES_BA | SPEED_BA | USE |
|------|----------|-------|-------|--------|----------|----------|----------|----------|----------|-----|
| 1    | EXTERNAL | 70    | 2545  | 336    | EXTERNAL | 4        | 37.5     | 0        | 0        | ANY |
| 2    | EXTERNAL | 71    | 999   | 316    | EXTERNAL | 0        | 0        | 4        | 37.5     | ANY |
| 3    | EXTERNAL | 72    | 2746  | 151    | EXTERNAL | 3        | 37.5     | 0        | 0        | ANY |

51

- Link Length is defined in meters
- Speed is defined is meters/second
- Facility Types: FREEWAY, EXPRESSWAY, PRINCIPAL, MAJOR, MINOR, COLLECTOR, LOCAL, FRONTAGE, RAMP, BRIDGE, EXTERNAL, XPRESSWAY, PRIARTER, SECARTER, ZONECONN, OTHER, WALKWAY, BIKEWAY, BUSWAY, LIGHTRAIL, HEAVYRAIL, FERRY
- Vehicle use code: combination of the following separated by slashes (e.g. CAR/TRUCK/BUS)
  - AN Y, WALK, BIKE, CAR, TRUCK, BUS, RAIL, SOV, HOV2, HOV3, HOV4, LIGHTTRUCK, HEAVYTRUCK, RESTRICTED, AUTO, BICYCLE, TAXI, TROLLEY, STREETCAR, LIGHTRAIL, RAPIDRAIL, REGIONRAIL

| Zon                 | Zone Data (Input_Zone.txt)                  |                                                |                         | Shap                                           | e Data (In                                        | put_Shape.txt) |
|---------------------|---------------------------------------------|------------------------------------------------|-------------------------|------------------------------------------------|---------------------------------------------------|----------------|
| ZONE<br>1<br>2<br>3 | X_COORD<br>322817.6<br>322705.5<br>322529.4 | Y_COORD<br>4298231.2<br>4297360.2<br>4296728.4 | AREATYPE<br>2<br>2<br>2 | LINK<br>X_COORD<br>102<br>316814.3<br>316810.7 | POINTS<br>Y_COORD<br>44<br>4301507.9<br>4301502.0 | NOTES          |

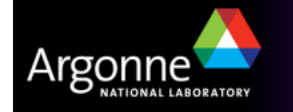

TRANSIMS Training Course at TRACC

28

35

26

62 Traffic Analysis Zones

39

37

42

# Network Input Files (Alexandria)

#### Network Data Display with ArcGIS

Argonr

LABORATORY

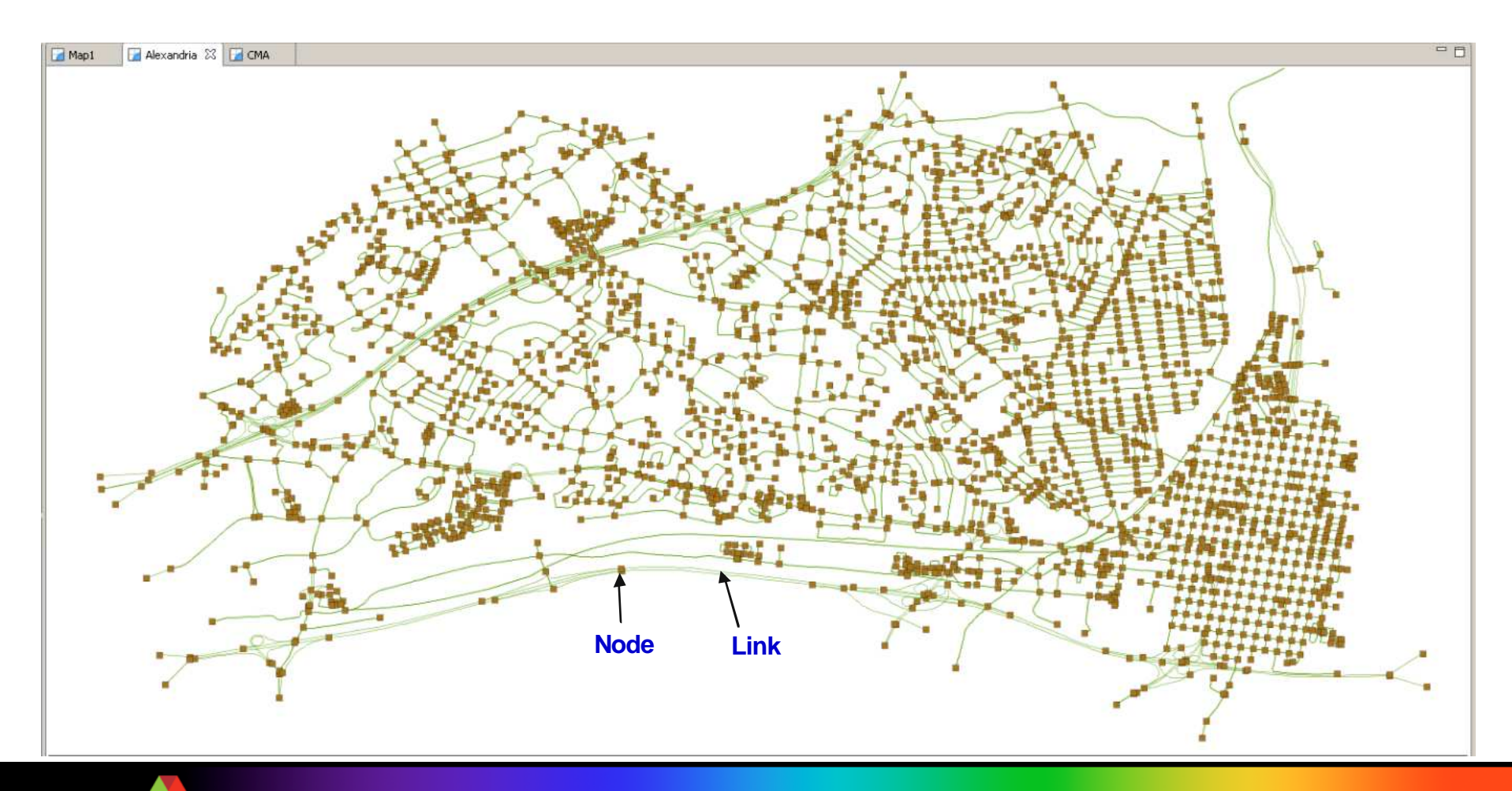

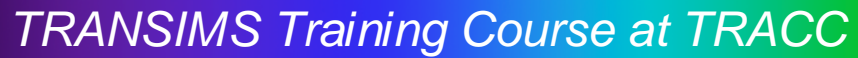

#### Prepares and Converts Network Data to the format required by TRANSIMS programs.

#### DataPrep.bat

set BINDIR="C:\TRANSIMS40\bin" %BINDIR%\TransimsNet.exe TransimsNet.ctl %BINDIR%\IntControl.exe IntControl.ctl %BINDIR%\TransitNet.exe TransitNet.ctl %BINDIR%\ArcNet.exe ArcNet.ctl

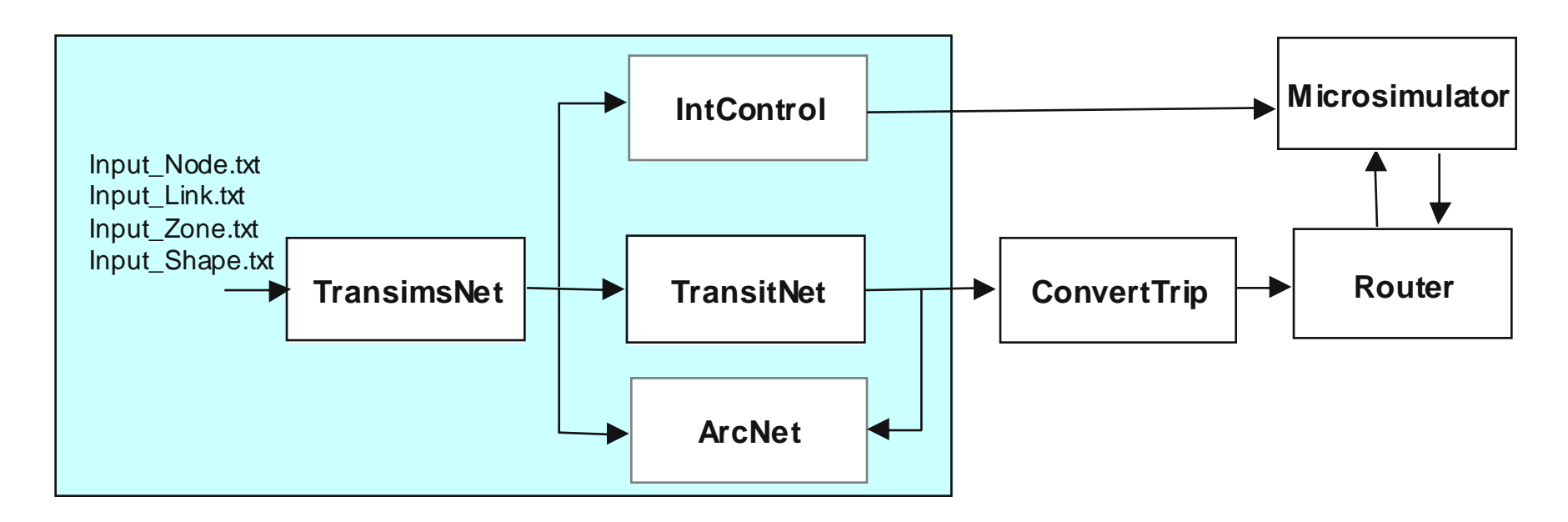

TRANSIMS Training Course at TRACC

Argonr

### **Output Files from TransimsNet.ctl**

#### /network/

#### Node

| NODE | X_COORD   | Y_COORD    | NOTES            |
|------|-----------|------------|------------------|
| 70   | 323511.80 | 4296015.80 | External Station |
| 71   | 323535.80 | 4295682.30 | External Station |
| 72   | 322196.10 | 4301400.80 | External Station |

#### <u>Link</u>

LINK STREET ANODE BNODE LENGTH SETBACK\_A SETBACK\_B BEARING\_A BEARING\_B TYPE LANES\_AB LEFT\_AB RIGHT\_AB SPEED\_AB FSPD\_AB CAP\_AB LANES\_BA LEFT\_BA RIGHT\_BA SPEED\_BA FSPD\_BA CAP\_BA USE NOTES

1 EXTERNAL 70 2545 336.00 0.0 0.0 233 233 EXTERNAL 4 0 0 45.0 37.5 8000 0 0.0 0.0 0.0 0 ANY External Connector

#### **Activity Location**

| ZONE | X_COORD  | Y_COORD   | AREATYPE |
|------|----------|-----------|----------|
| 1    | 322817.6 | 4298231.2 | 2        |
| 2    | 322705.5 | 4297360.2 | 2        |
| 3    | 322529.4 | 4296728.4 | 2        |

#### Pocket Lane

| POCKET | LINK | NODE | OFFSET | LANES | TYPE | LENGTH | NOTES           |
|--------|------|------|--------|-------|------|--------|-----------------|
| 1      | 112  | 118  | 0.0    | 3     | Т    | 40.0   | Right Turn Lane |
| 2      | 207  | 1496 | 0.0    | 1     | Т    | 40.0   | LeftTurn Lane   |
| 3      | 207  | 1496 | 0.0    | 4     | Т    | 40.0   | Right Turn Lane |

#### And more...

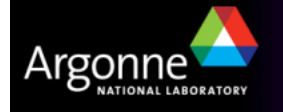

#### Traffic Network Components

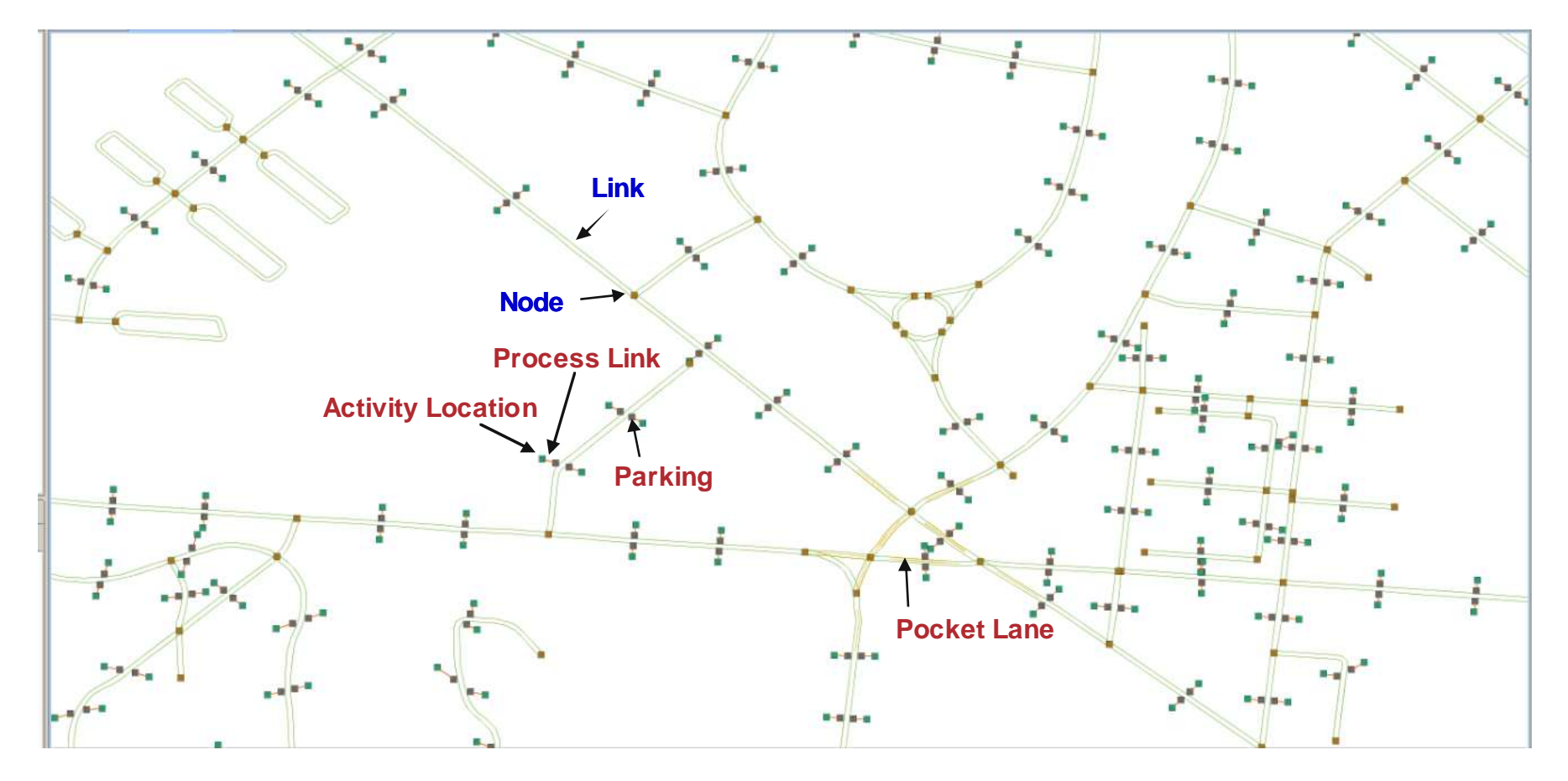

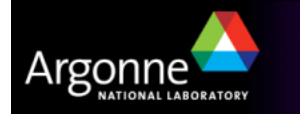

#### Transit Routes and Transit Stops

Argonne

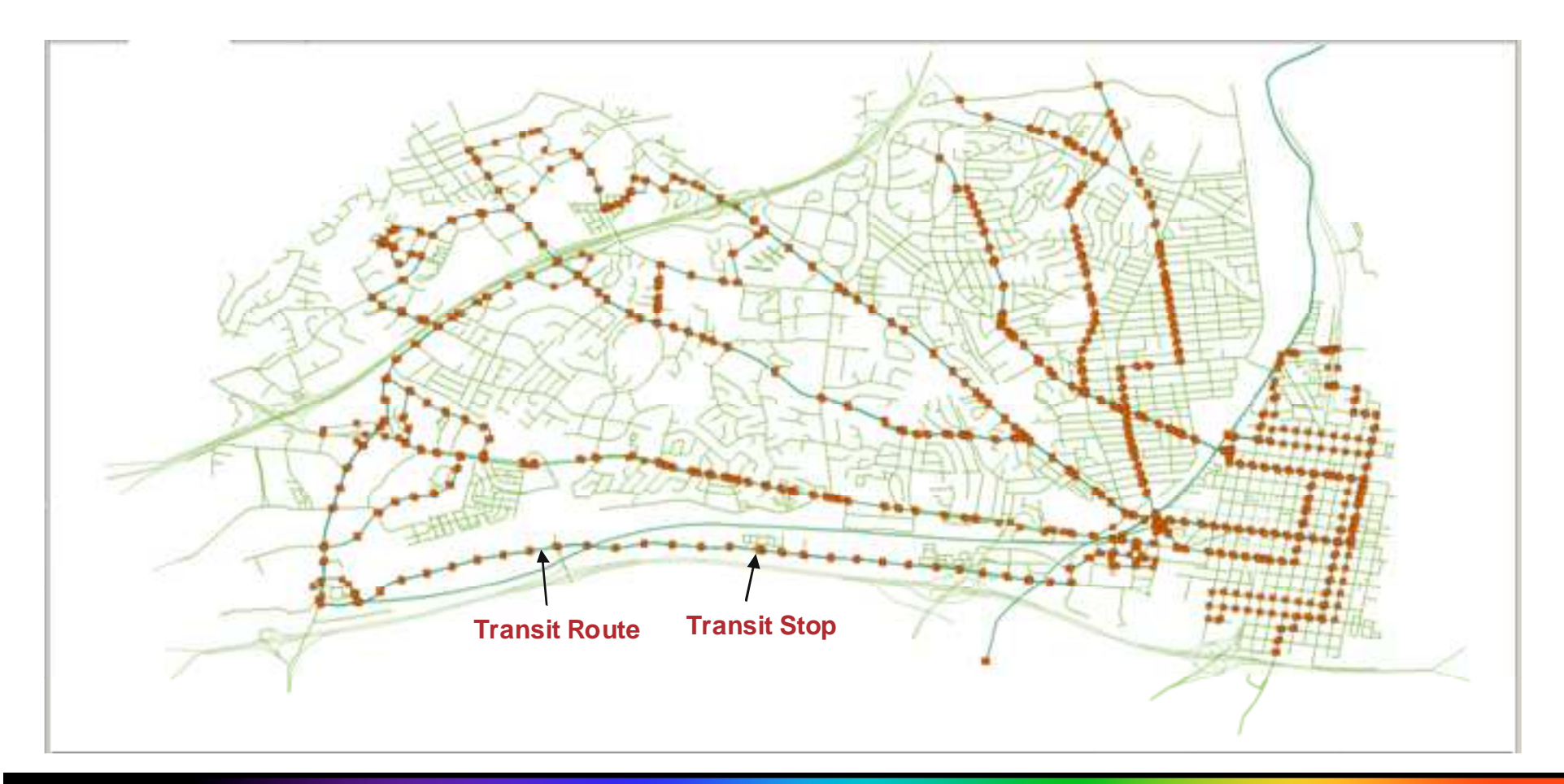

# A Few Caveats

#### Warning and Error Messages

- "Nodes Missing" error when executing TransimsNet
  - Cause: Input\_Nodes includes nodes for Transits nodes that do not have connecting road links
  - Fix:
    - Make a list of those nodes,
      - e.g. 'Input\_Keep\_Nodes.txt'
    - Add a line in TransimsNe.ctl
    - Run TransimsNet again
- TransitNet generates \*\_2 files
  - Activity\_Location\_2
  - Parking\_2
  - Process\_Link\_2

| # Input Files                                 | 325<br>734<br>780 |   |
|-----------------------------------------------|-------------------|---|
| NET_DIRECTORI                                 |                   | ſ |
| NET LINK TABLE Input Link txt                 |                   |   |
| KEEP NODE LIST Input Keep Nodes               | .txt              |   |
| NET SHAPE TABLE Input Shape txt               |                   |   |
| NET ZONE TABLE Input Zone.txt                 |                   |   |
|                                               |                   |   |
| # Output Files                                |                   |   |
|                                               |                   |   |
| NEW_DIRECTORY/network                         |                   |   |
| NEW_NODE_TABLE Node                           |                   |   |
| NEW_LINK_TABLE Link                           |                   |   |
| NEW_SHAPE_TABLE Shape                         |                   |   |
| NEW_ACTIVITY_LOCATION_TABLE Activity_Location |                   |   |
| NEW_PARKING_TABLE Parking                     |                   |   |
| NEW_PROCESS_LINK_TABLE Process_Link           |                   |   |
| NEW_POCKET_LANE_TABLE Pocket_Lane             |                   |   |
| NEW_LANE_CONNECTIVITY_TABLE Lane_Connec       | tivity            |   |
| NEW_UNSIGNALIZED_NODE_TABLE Sign_Warrants     | S                 |   |
| NEW_SIGNALIZED_NODE_TABLE Signal_Warrar       | nts               |   |
| LINK NODE FOUIVALENCE Link Node               |                   | L |

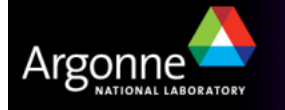

## **Network Error Debugging**

Warnings encountered during TransitNet Execution

- Warning: Node 112 has Exit Links but No Entry Links
- Warning: Node 1034 has Entry Links but No Exit Links
- Warning: Node 2540 has Entry Links but No Exit Links
- Warning: Node 3625 has Entry Links but No Exit Links
- Warning: Link 4526 @ Node 1691 has no exit links.

#### Inconsistencies at the Network Boundary Node-Links

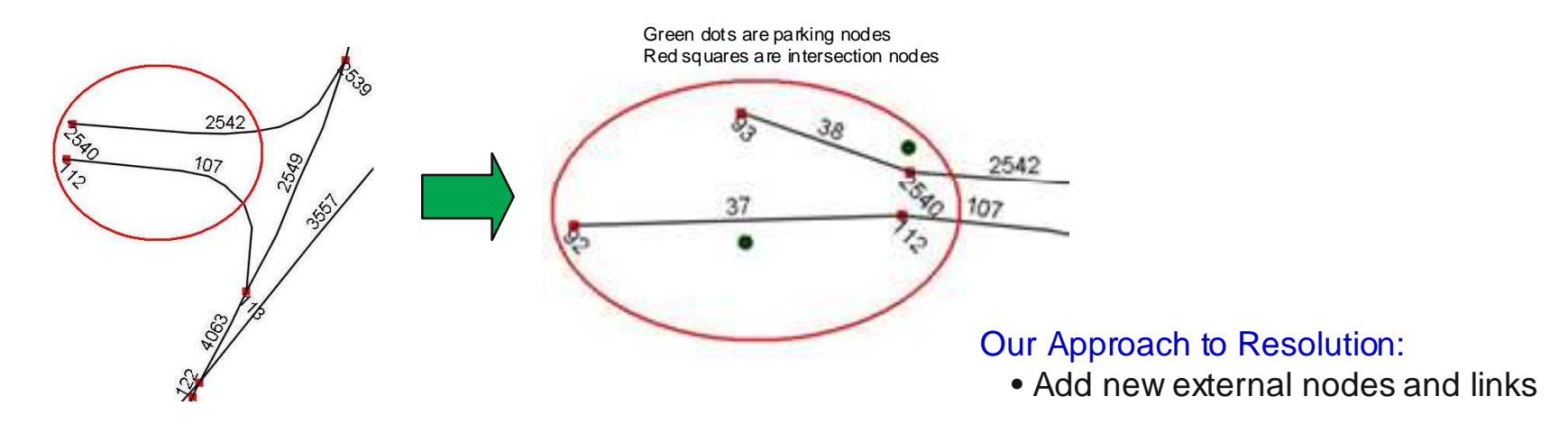

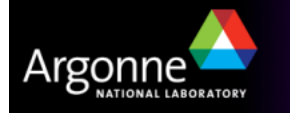

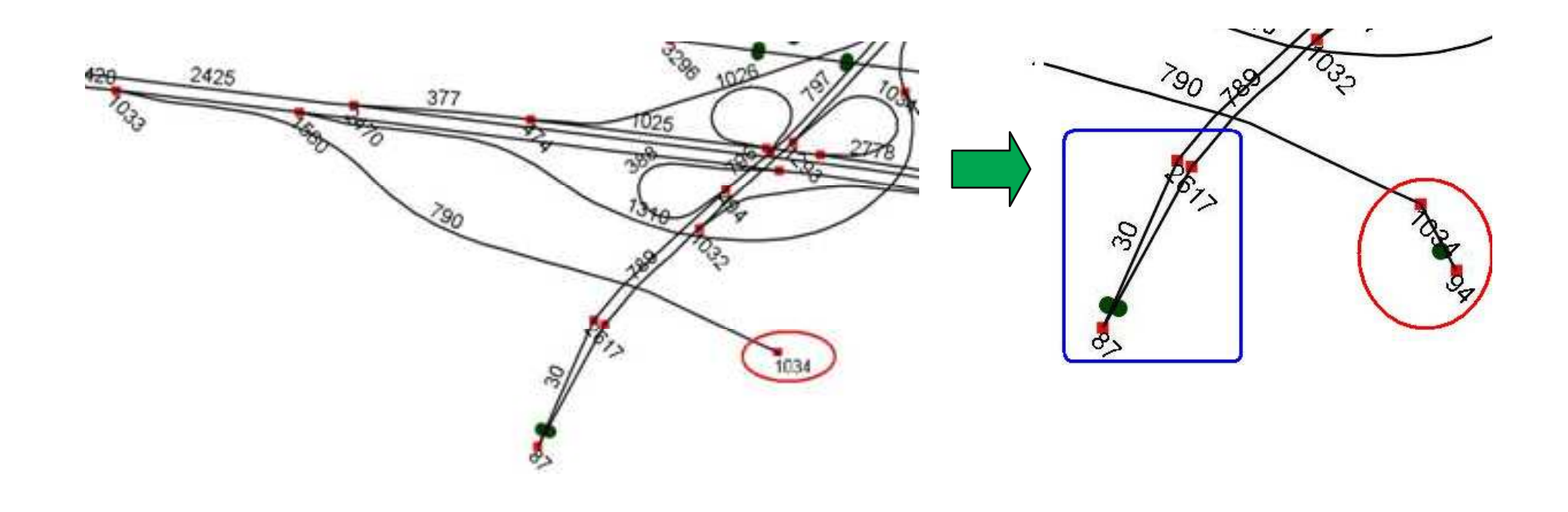

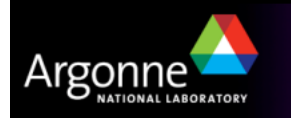

#### Inconsistent Network Data Entries

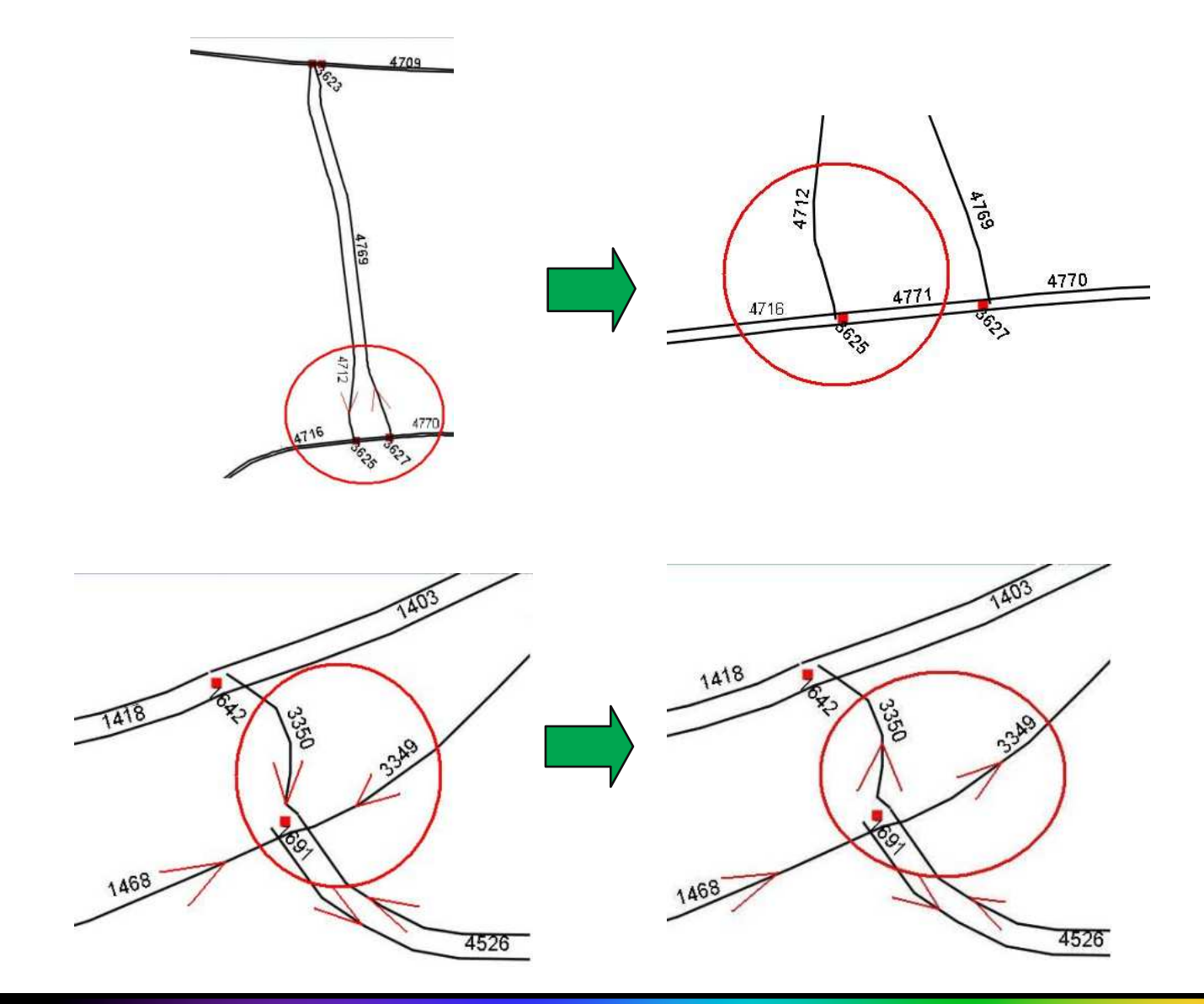

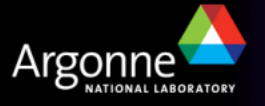

# **Trip Generation**

Generates Trips from Activity or Zone-to-Zone trip table

set BINDIR="C:\TRANSIMS40\bin"

%BINDIR%\ConvertTrips.exe ConvertTrips.ctl

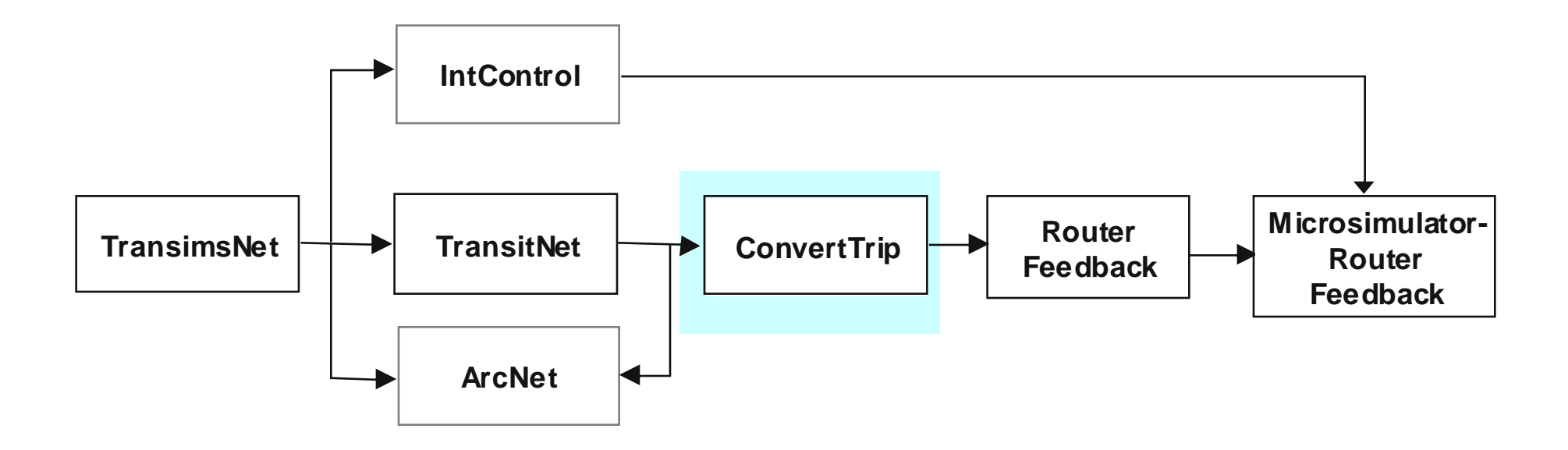

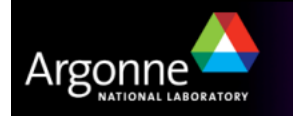

# **Trip Generation**

- ConvertTrip
  - Convert Zone-to-Zone Traffic Table to Location-to-Location Trips

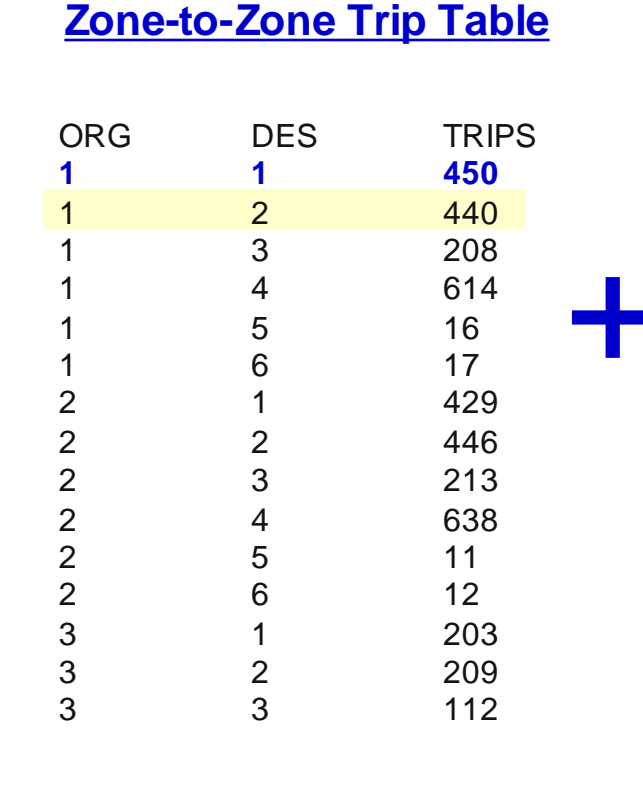

#### **Diurnal Distribution**

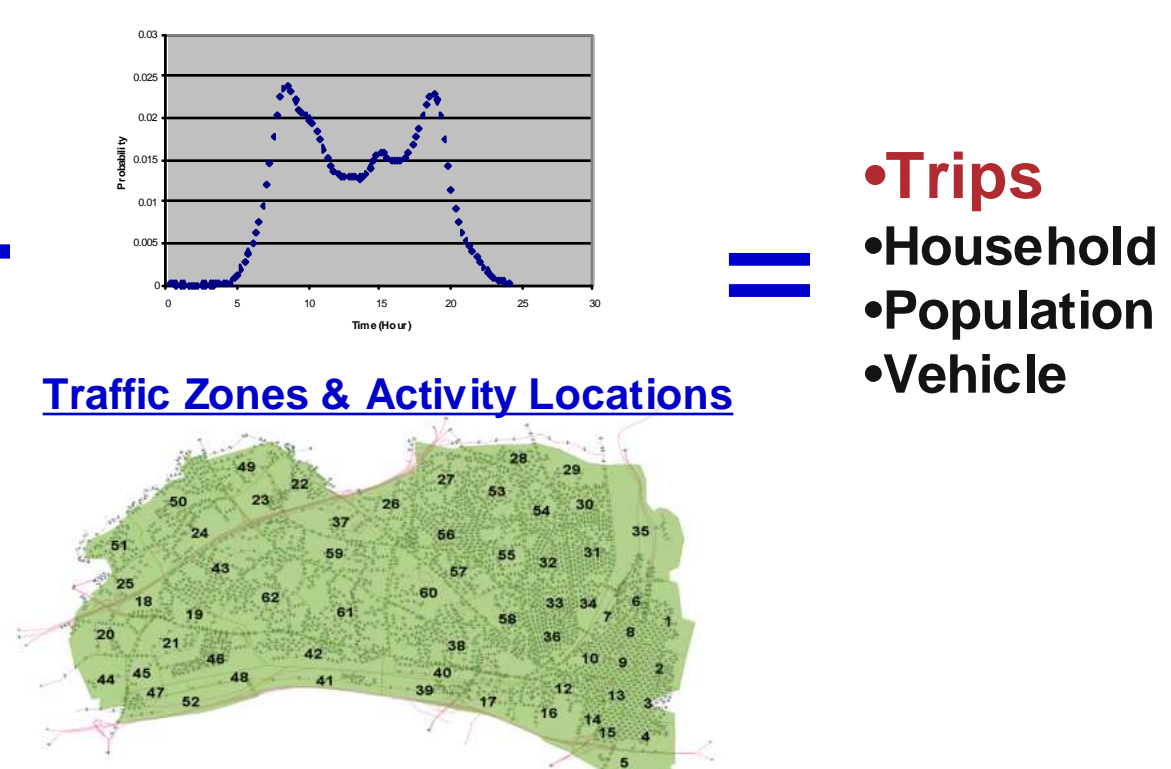

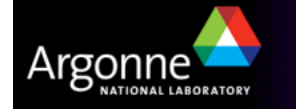

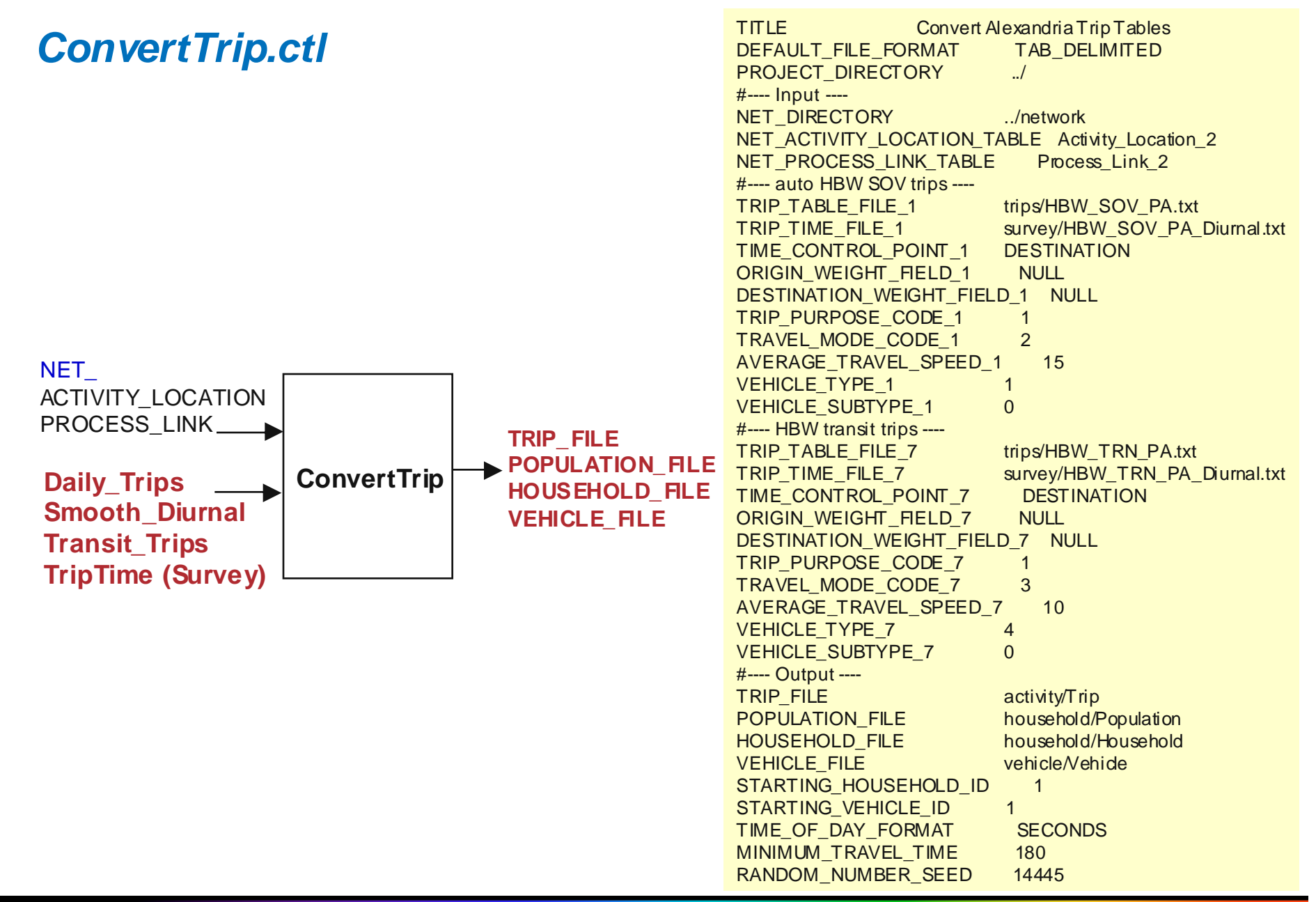

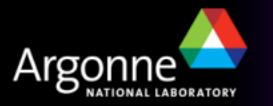

### Output:

| Trip           HHOLD         PER           1         1           2         1           3         1 | RSON TRIP<br>1<br>1<br>1 | PURPOSE<br>1<br>1<br>1 | MODE VE<br>1 1<br>2 2<br>2 3 | HICLE START<br>30342<br>29133<br>26788 | ORIGIN<br>1877<br>3178<br>1890 | ARRIVE<br>31049<br>29918<br>27513 | DESTINATION<br>4159<br>6947<br>2956 | CONSTRAINT<br>1<br>1<br>1 |
|----------------------------------------------------------------------------------------------------|--------------------------|------------------------|------------------------------|----------------------------------------|--------------------------------|-----------------------------------|-------------------------------------|---------------------------|
| Househol                                                                                           | ld                       |                        |                              |                                        |                                |                                   |                                     |                           |
| HHOLD                                                                                              | LOCATION                 | PERSONS                | WORKERS                      | VEHICLES                               |                                |                                   |                                     |                           |
| 1                                                                                                  | 1877                     | 1                      | 1                            | 1                                      |                                |                                   |                                     |                           |
| 2                                                                                                  | 3178                     | 1                      | 1                            | 1                                      |                                |                                   |                                     |                           |
| 3                                                                                                  | 1890                     | 1                      | 1                            | 1                                      |                                |                                   |                                     |                           |
| <u>Populatio</u>                                                                                   | <u>n</u>                 |                        |                              |                                        |                                |                                   |                                     |                           |
| HHOLD                                                                                              | PERSON                   | AGE                    | GENDER                       | WORK                                   | DRIVE                          |                                   |                                     |                           |
| 1                                                                                                  | 1                        | 25                     | 1                            | 1                                      | 1                              |                                   |                                     |                           |
| 2                                                                                                  | 1                        | 25                     | 1                            | 1                                      | 1                              |                                   |                                     |                           |
| 3                                                                                                  | 1                        | 25                     | 1                            | 1                                      | 1                              |                                   |                                     |                           |
| 4                                                                                                  | 1                        | 25                     | 1                            | 1                                      | 1                              |                                   |                                     |                           |
|                                                                                                    |                          |                        |                              |                                        |                                |                                   |                                     |                           |
| <u>Vehicle</u>                                                                                     |                          |                        |                              |                                        |                                |                                   |                                     |                           |
| VEHICLE                                                                                            | HHOLD                    | LOCATION               | TYPE                         | SUBTYPE                                |                                |                                   |                                     |                           |
| 1                                                                                                  | 1                        | 1877                   | 1                            | 0                                      |                                |                                   |                                     |                           |
| 2                                                                                                  | 2                        | 3178                   | 1                            | 0                                      |                                |                                   |                                     |                           |
| 3                                                                                                  | 3                        | 1890                   | 1                            | 0                                      |                                |                                   |                                     |                           |
| 4                                                                                                  | 4                        | 4167                   | 1                            | 0                                      |                                |                                   |                                     |                           |

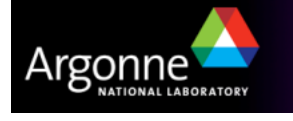

# Feedback Process

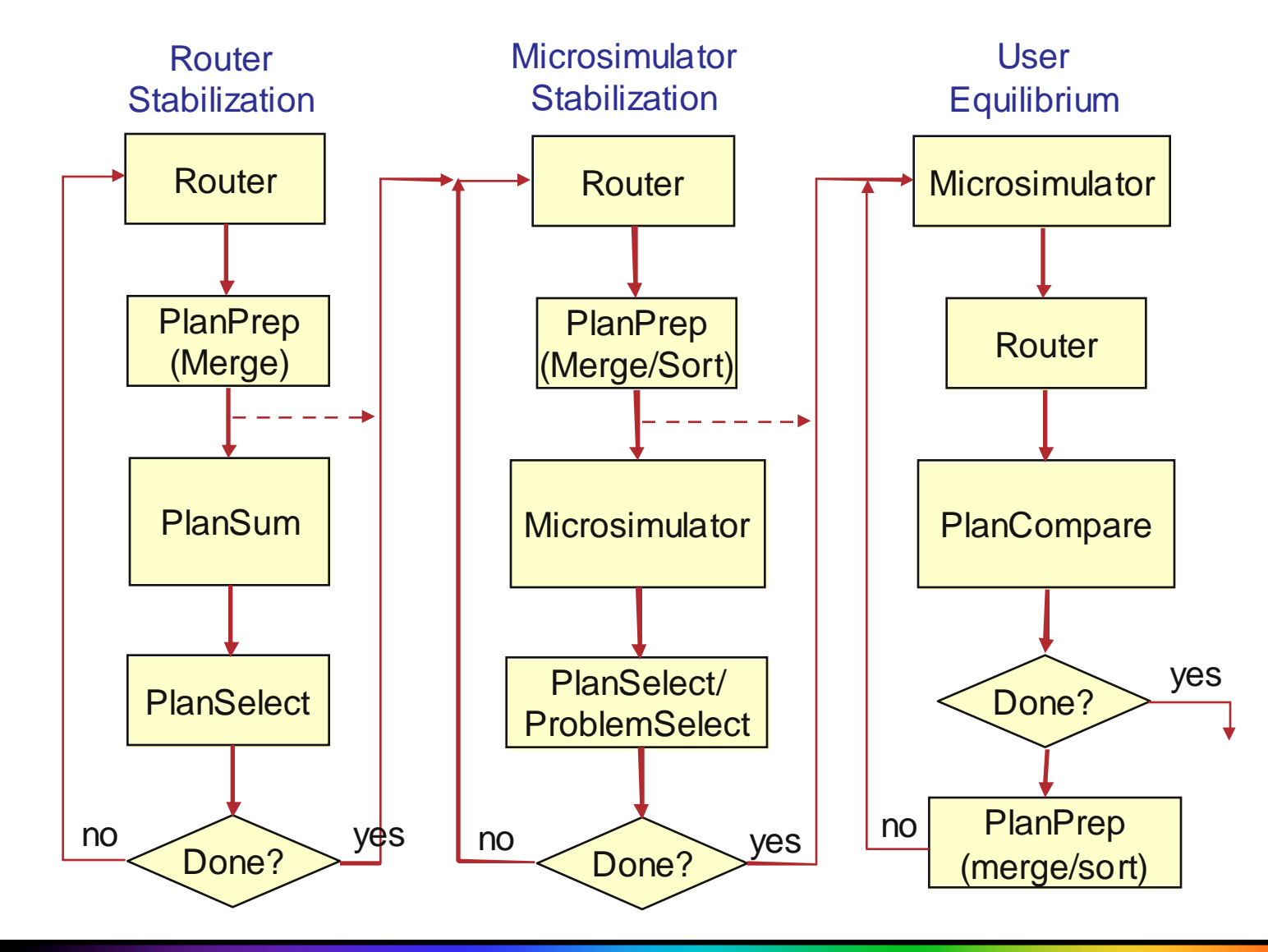

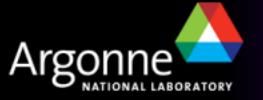

# **Router Stabilization**

- Objectives
  - Resolve Network Problems
  - Refine Travel Plans to logically distribute traffic prior to Microsimulation
- Feedback Process
  - Route (Router)
  - Merge (PlanPrep with 'Traveler' option)
  - Estimate Link Delay (PlanSum)
  - Select (PlanSelect)

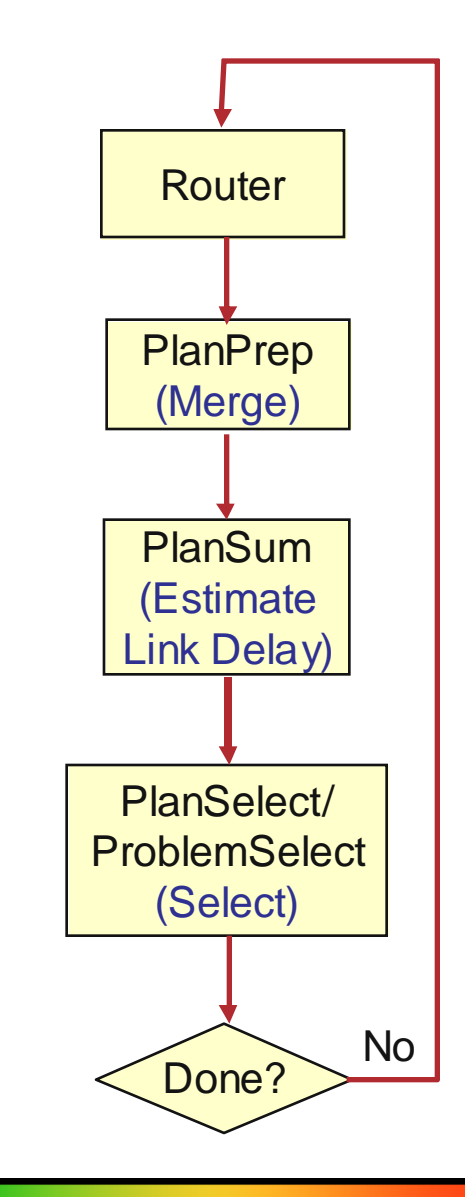

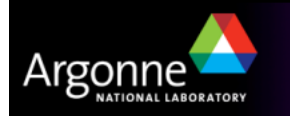

# Router

#### Router

- Builds Time dependent Minimum Impedance Travel Paths (Plans) for Trips or Activities belonging to a specified list of Households
  - Impedance: Time, Cost, Penalty

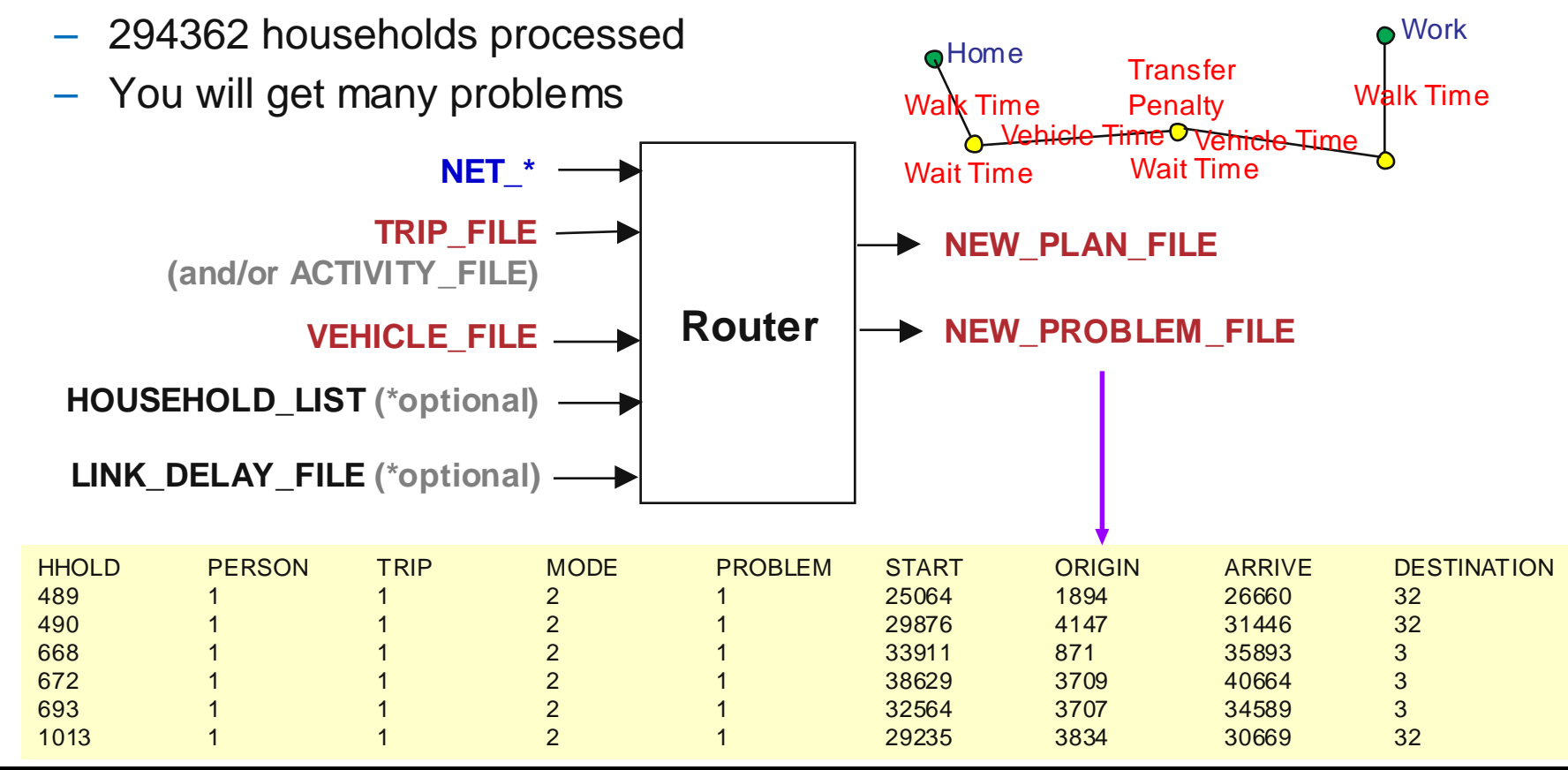

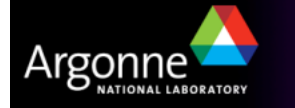

### **Router Stabilization** – Network Debugging

#### Path Building Problem

Activity Location

- Cause: Inconsistent trip assignment to one-way segment of external links
- Resolution: Modify Activity location table & ConvertTrip
  - Origin/destination weight key
  - Disable return trip offset
- Routing Problems: 20855 -> 1091

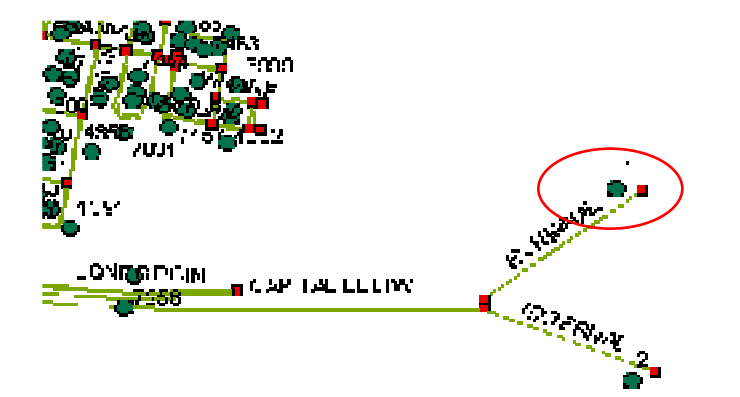

| ConvertTrip.ctl                |                               |
|--------------------------------|-------------------------------|
| TRIP_TABLE_FILE_1              | trips/HBW_SOV_PA.txt          |
| TRIP_TIME_FILE_1               | survey/HBW_SOV_PA_Diurnal.txt |
| TIME_CONTROL_POINT_1           | DESTINATION                   |
| ORIGIN_WEIGHT_FIELD_1          | user1                         |
| <b>DESTINATION_WEIGHT_FIEL</b> | D_1 user2                     |
| TRIP_PURPOSE_CODE_1            | 1                             |
| TRAVEL_MODE_CODE_1             | 2                             |
| AVERAGE_TRAVEL_SPEED_1         | 1 3                           |
| VEHICLE_TYPE_1                 | 1                             |
| VEHICLE_SUBTYPE_1              | 0                             |

| ACTIVITY LOC |      |      |        |          |           |      |       |       |                      |
|--------------|------|------|--------|----------|-----------|------|-------|-------|----------------------|
| LOCATION     | LINK | NODE | OFFSET | X_COORD  | Y_COORD   | ZONE | user1 | user2 | NOTES                |
| 1            | 1    | 2545 | 306    | 323487   | 4295999.1 | 70   | 1     | 0     | External Origin      |
| 2            | 2    | 71   | 30     | 323507.4 | 4295691.8 | 71   | 0     | 1     | External Destination |
| 3            | 3    | 2746 | 121    | 322196.1 | 4301371   | 72   | 1     | 0     | External Origin      |
| 4            | 4    | 72   | 30     | 322201.2 | 4301371.4 | 72   | 0     | 1     | External Destination |
| 5            | 5    | 796  | 392    | 319503.3 | 4301961.9 | 73   | 1     | 0     | External Origin      |

#### Another Path Building Problem

- Problem: Link 4030 (Jefferson Davis) had a missing link. This resulted in problems for the nearby activity locations.
- Solution: Bnode value of link 4030 was changed from 2631 to 2384.
   This completed the link and continuation of the road

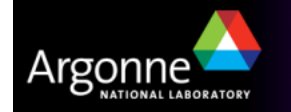

- Another Path Building Problem
  - Problem: Here the link 198 (Commonwealth) was connected from Node 150 to Node 225 but, because of this there was no connection of that link with link 4391 (Luna Park). This created lot of access restriction and path building problems for activity locations that were around that area.
  - Solution: Link 198 was changed to be connected to Node 150 to Node 161. Another link called 204 (Commonwealth) was introduced to be connected from Node 225 to Node 161, thus making the traffic flow freely from Luna Park to Commonwealth.

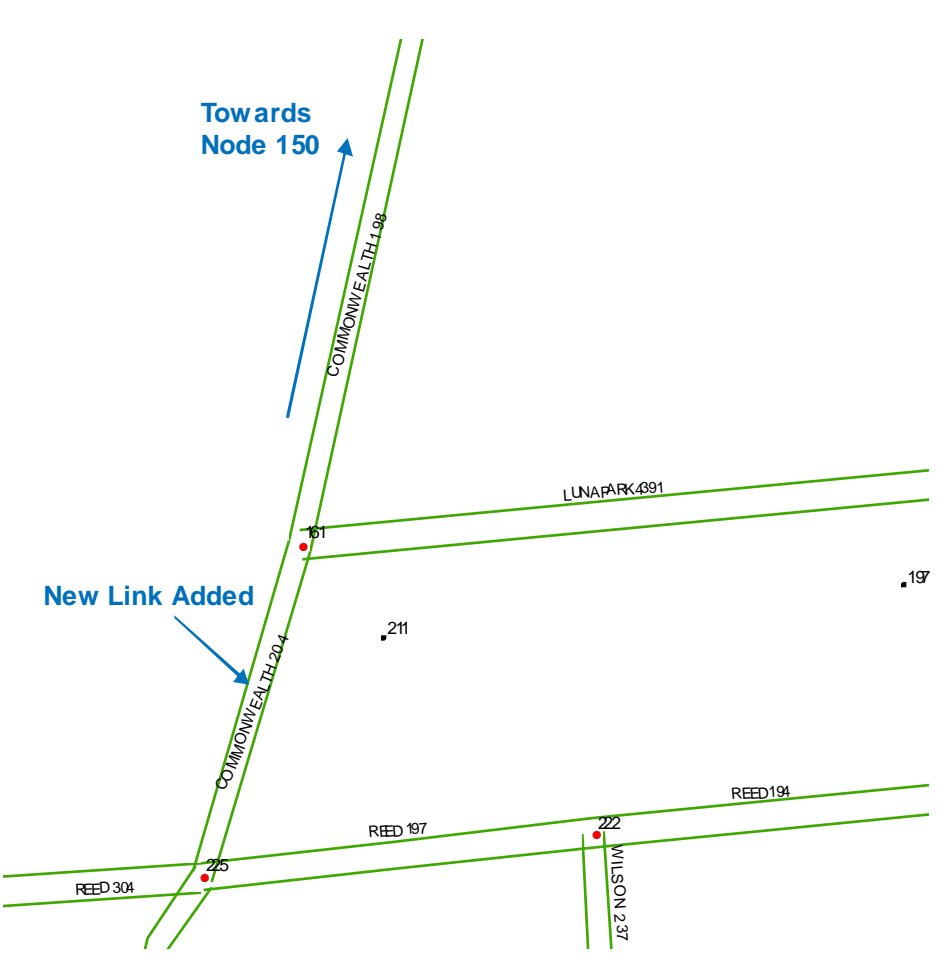

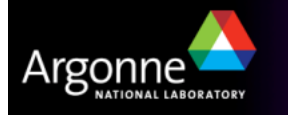

#### Another Path Building Problem

- Problem: Link 4572 was going in the wrong direction. This created Path building problems for the activity locations in the near by area.
- Solution: The direction was changed Lanes AB and SpeedAB were filled with 1 and 22.5 respectively while Lanes BA and SpeedBA parameters were make 0.

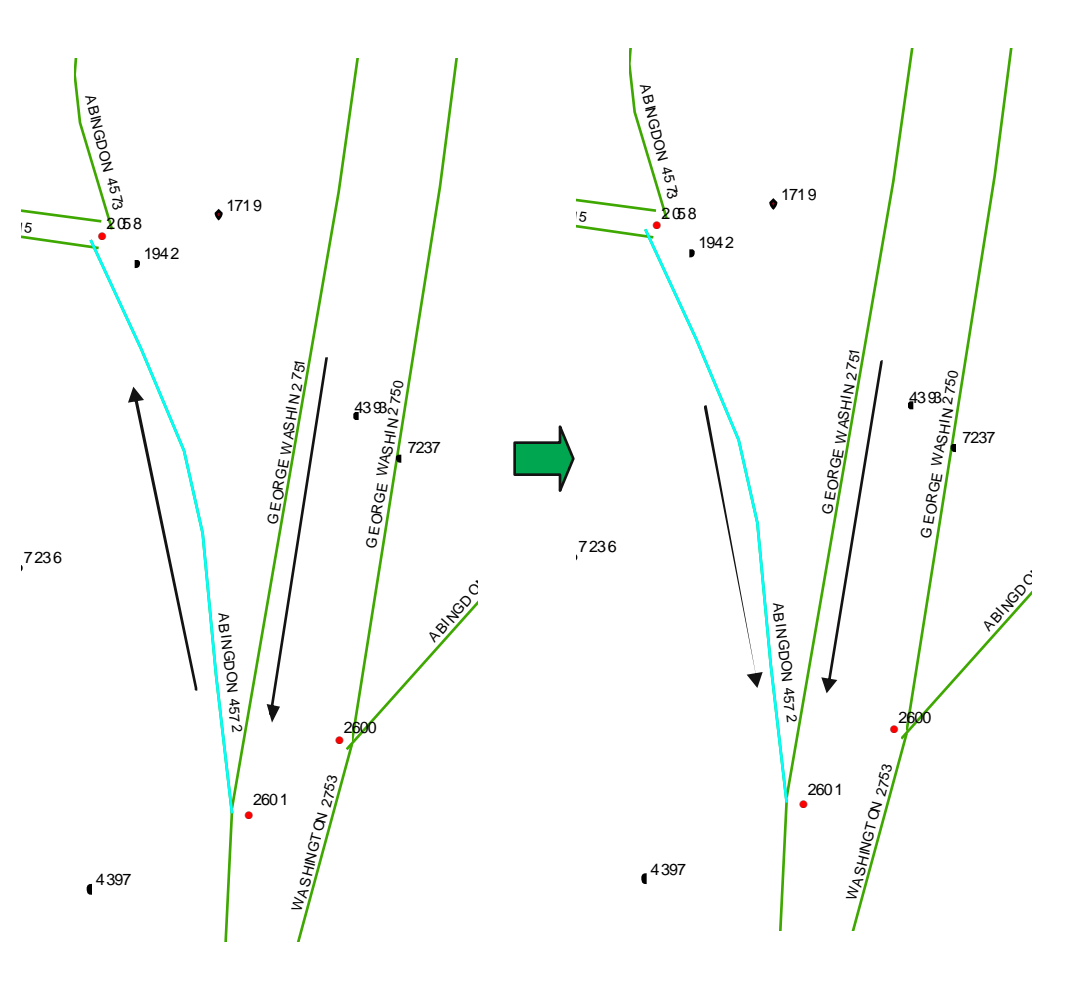

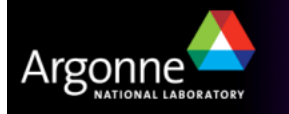

Debug Network Errors (cont'd)

- Access Restriction Problem
  - Cause: The road is restricted to a certain vehicle type only
  - *Resolution:* Change the access type of the link
- Zero Node Problem
  - Cause: Origin and Destination in the same link
  - Resolution: Practically not worth it
- Circuity Problem
  - Cause: Cannot find path in given circuity
  - *Resolution:* Increase circuity ratio or Give up

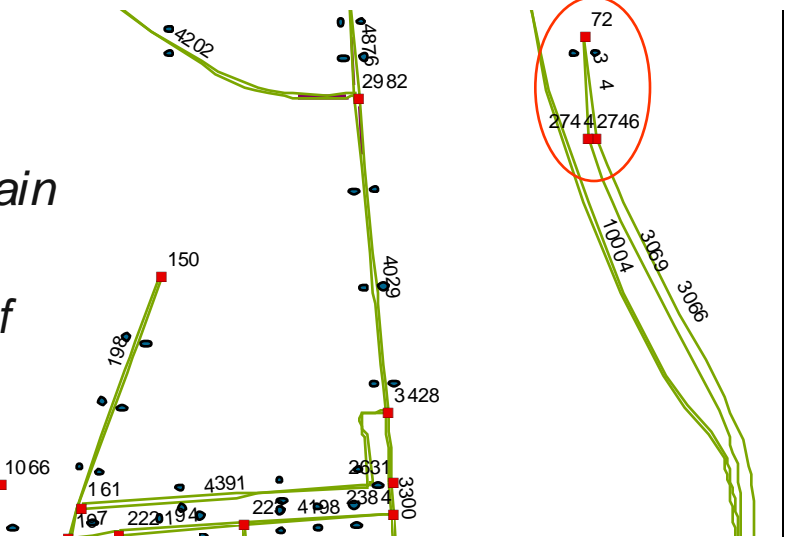

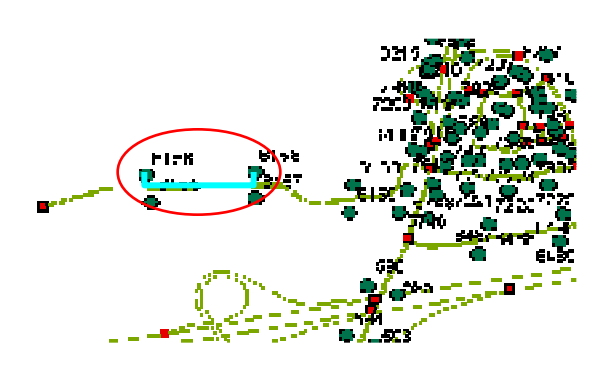

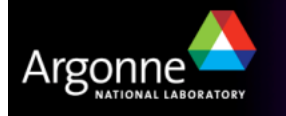

#### Router Run Try 1:

- Conditions:
  - ConvertTrip.ctl No Mid-trip data, the block which deals with Return\_Trip\_Offset key was also commented out.
- Router run gave 23 Problems, which had only 2 path related problems.

### Router Run Try 2:

- Conditions:
  - ConvertTrip.ctl No Mid-trip data, the block which deals with Return\_Trip\_Offset key is **not** commented out, but Return\_trip\_offset key is commented out.
- Router run gave 244 Problems, which had 17 path related problems at activity locations 7236 and 7237. Here is where Link 4572 is fixed, which is described in the following section.

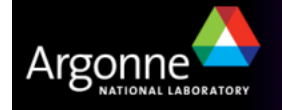

#### Other Path Building Problem

- Problem: Activity Locations 1 and 42 are both External Origin Activity Locations. The problems file showed that problems were created when activity location 1 and 42 were used as destinations. This means that even though it was origin traffic tried to go there which is not possible.
- Solution: Activity Location 1 falls in Zone 70. All of the trip table files that ConvertTrip.ctl uses, namely HBW\_HOV#\_AP.txt, do have some traffic destined for Zone 70 which is incorrect because Location 1 is only an Origin. Similarly, Activity Location 42 falls in Zone 90 and the input data has some traffic destined there. Eliminating this should take care of the path building problems and the network will be left with only Zero Node problems.

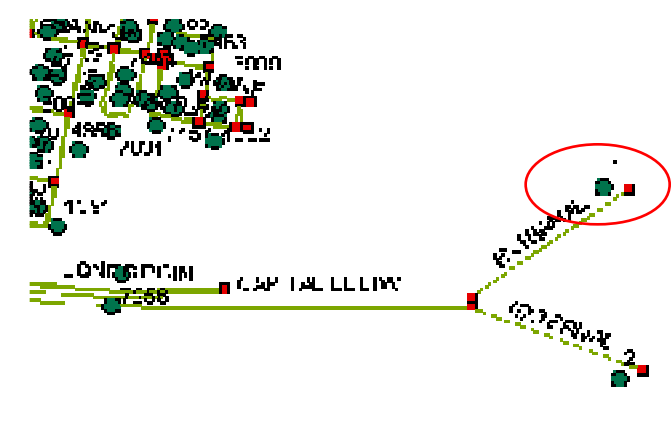

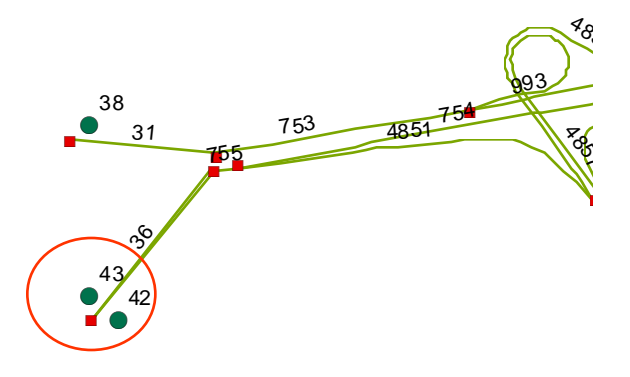

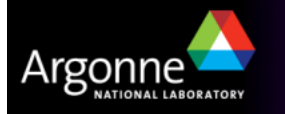

#### Input\_link.txt File Changes

| 1, 2, 3, 4, 5, 9, 13, 14, 15, 18, 19, 31, 34, and<br>36 (External)       Use       any       car/truck/bus       Any means that people can walk on the freeway         36 (External)       lanes BA       1       0       Freeway with one-way traffic not two-way traffic         37, 38, 39, 40 (External)       new       Required external links added to corresponding network links so         1129 (George Washington)       Lanes AB       2       wrong number of lanes         1223 (George Washington)       Lanes AB       3       2         1223 (George Washington)       Lanes AB       3       2         1233 (George Washington)       Lanes AB       3       2         1233 (George Washington)       Lanes AB       3       2         1233 (George Washington)       Lanes AB       3       2         1233 (George Washington)       Lanes AB       3       2         1241 (Clemont)       Lanes AB       3       2         1731 (George Washington)       Use       car/truck/bus       1         2421 (Clemont)       Lanes AB       2       1       exit ramp had too many lanes, over congested         3066 (George Washington)       Lanes AB       2       1       exit ramp had too many lanes, over congested         3066 (George Washington)       Lanes A                                                                                                    | Description                                       | Field     | Initial | Change         | Remark                                                          |
|----------------------------------------------------------------------------------------------------|---------------------------------------------------|-----------|---------|----------------|-----------------------------------------------------------------|
| 36 (External)       lanes BA       1       0       Freeway with one-way traffic not two-way traffic         37, 38, 39, 40 (External)       new       Required external links added to corresponding network links so Transims can create external parking lots.         1129 (George Washington)       Lanes AB       3       2       wrong number of lanes         1223 (George Washington)       Lanes AB       3       2       wrong number of lanes         1223 (George Washington)       Lanes AB       3       2       wrong number of lanes         1223 (George Washington)       Lanes AB       3       2       wrong number of lanes         1231 (George Washington)       Lanes AB       3       2       wrong number of lanes         1560 (George Washington)       Lanes AB       3       2       wrong number of lanes         1731 (George Washington)       Lanes AB       3       2       wrong number of lanes         1731 (George Washington)       Lanes AB       2       1       exit ramp had too many lanes, over congested         2421 (Clermont)       Lanes AB       3       2       wrong number of lanes         3069 (George Washington)       Lanes AB       3       2       306         3069 (George Washington)       Lanes AB       3       2       306                                                                                                    | 1, 2, 3, 4, 5, 9, 13, 14, 15, 18, 19, 31, 34, and | Use       | any     | car/truck/bus  | Any means that people can walk on the freeway                   |
| 36 (External)lanes BA10Freeway with one-way traffic not two-way traffic37, 38, 39, 40 (External)newRequired external links added to corresponding network links so<br>Transins can create external parking lots.1129 (George Washington)Lanes AB321223 (George Washington)Usecar/buscar/truck/bus1223 (George Washington)Lanes AB321223 (George Washington)Usecar/truck/bus1523 (George Washington)Lanes AB321560 (George Washington)Lanes AB321560 (George Washington)Lanes AB321731 (George Washington)Lanes AB321731 (George Washington)Lanes AB211731 (George Washington)Lanes AB212421 (Clermont)Lanes AB323066 (George Washington)Lanes AB323069 (George Washington)Lanes AB323069 (George Washington)Usecar/buscar/truck/bus3069 (George Washington)Lanes AB323069 (George Washington)Lanes AB323069 (George Washington)Lanes AB323069 (George Washington)Lanes AB323069 (George Washington)Lanes AB323069 (George Washington)Lanes AB323069 (George Washington)Lanes AB323069 (George Washington)Lanes AB3 <t< td=""><td>36 (External)</td><td></td><td>-</td><td></td><td></td></t<>                                                                                                    | 36 (External)                                     |           | -       |                |                                                                 |
| 37, 38, 39, 40 (External)       new       Required external links added to corresponding network links so<br>Transims can create external parking lots.         1129 (George Washington)       Lanes AB       2       wrong number of lanes         1129 (George Washington)       Lanes AB       3       2       wrong number of lanes         1223 (George Washington)       Lanes AB       3       2       wrong number of lanes         1223 (George Washington)       Lanes AB       3       2       wrong number of lanes         1223 (George Washington)       Lanes AB       3       2       wrong number of lanes         1560 (George Washington)       Lanes AB       3       2       wrong number of lanes         1731 (George Washington)       Lanes AB       3       2       wrong number of lanes         1731 (George Washington)       Lanes AB       3       2       wrong number of lanes         1731 (George Washington)       Lanes AB       2       1       exit ramp had too many lanes, over congested         2421 (Clermont)       Lanes AB       3       2       wrong number of lanes         3066 (George Washington)       Lanes AB       3       2       wrong number of lanes         3066 (George Washington)       Lanes AB       2       wrong number of lanes                                                                                                    | 36 (External)                                     | lanes BA  | 1       | 0              | Freeway with one-way traffic not two-way traffic                |
| Image: constraint of the second second sec | 37, 38, 39, 40 (External)                         |           |         | new            | Required external links added to corresponding network links so |
| 1129 (George Washington)Lanes AB32wrong number of lanes1129 (George Washington)Usecar/buscar/truck/bus1223 (George Washington)Lanes AB32wrong number of lanes1223 (George Washington)Usecar/buscar/truck/bus1560 (George Washington)Lanes AB32wrong number of lanes1560 (George Washington)Lanes AB32wrong number of lanes1560 (George Washington)Lanes AB32wrong number of lanes1731 (George Washington)Usecar/truck/bus1731 (George Washington)Lanes AB1731 (George Washington)Lanes AB32wrong number of lanes1731 (George Washington)Lanes AB21exit ramp had too many lanes, over congested2421 (Clermont)Lanes AB21exit ramp had too many lanes, over congested3066 (George Washington)Lanes AB32wrong number of lanes3069 (George Washington)Lanes AB32wrong number of lanes3069 (George Washington)Lanes AB32wrong number of lanes3069 (George Washington)Lanes AB32wrong number of lanes3069 (George Washington)Lanes AB32wrong number of lanes3069 (George Washington)Lanes AB32wrong number of lanes3069 (George Washington)Lanes AB32wrong number of lanes3069 (George Washington)Lanes AB <t< td=""><td></td><td></td><td></td><td></td><td>Transims can create external parking lots.</td></t<>                                                                                                    |                                                   |           |         |                | Transims can create external parking lots.                      |
| 1129 (George Washington)Usecar/buscar/truck/bus1223 (George Washington)Lanes AB32wrong number of lanes1223 (George Washington)Usecar/buscar/truck/bus1560 (George Washington)Lanes AB32wrong number of lanes1560 (George Washington)Lanes AB32wrong number of lanes1731 (George Washington)Lanes AB32wrong number of lanes1731 (George Washington)Lanes AB32wrong number of lanes1731 (George Washington)Usecar/buscar/truck/bus2421 (Clermont)Lanes AB21exit ramp had too many lanes, over congested3066 (George Washington)Usecar/buscar/truck/bus3069 (George Washington)Lanes AB32wrong number of lanes3069 (George Washington)Lanes AB32wrong number of lanes3069 (George Washington)Lanes AB32wrong number of lanes3069 (George Washington)Lanes AB32wrong number of lanes3069 (George Washington)Lanes AB32wrong number of lanes3069 (George Washington)Lanes AB32wrong number of lanes3069 (George Washington)Lanes AB2ink not needed3309 (Kenmore)lanes_ab&1balabone-way street flowing in wrong direction3350 (Van Dom)lanes_ab&lbalabone-way street flowing in wrong direction                                                                                                    | 1129 (George Washington)                          | Lanes AB  | 3       | 2              | wrong number of lanes                                           |
| 1223 (George Washington)Lanes AB32wrong number of lanes1223 (George Washington)Usecar/buscar/truck/bus1560 (George Washington)Lanes AB32wrong number of lanes1560 (George Washington)Usecar/buscar/truck/bus1731 (George Washington)Lanes AB32wrong number of lanes1731 (George Washington)Lanes AB32wrong number of lanes1731 (George Washington)Lanes AB32wrong number of lanes2421 (Clermont)Lanes AB21exit ramp had too many lanes, over congested3066 (George Washington)Usecar/buscar/truck/bus3069 (George Washington)Lanes AB32wrong number of lanes3069 (George Washington)Usecar/buscar/truck/bus3069 (George Washington)Lanes AB32wrong number of lanes3069 (George Washington)Lanes AB32wrong number of lanes3069 (George Washington)Usecar/buscar/truck/bus3300 (Jefferson Davis)2removedlink not needed3349 (Kenmore)lanes_ab&1balabone-way street flowing in wrong directionba1labone-way street flowing in wrong directionba11abone-way street flowing in wrong directionba11abone-way street flowing in wrong direction                                                                                                    | 1129 (Georg e Washington)                         | Use       | car/bus | car/tru ck/bus | -                                                               |
| 1223 (George Washington)Usecar/buscar/truck/bus1560 (George Washington)Lanes AB32wrong number of lanes1560 (George Washington)Usecar/buscar/truck/bus1731 (George Washington)Lanes AB32wrong number of lanes1731 (George Washington)Usecar/truck/buscar/truck/bus2421 (Clermont)Lanes AB21exit ramp had too many lanes, over congested3066 (George Washington)Lanes AB32wrong number of lanes3066 (George Washington)Lanes AB32wrong number of lanes3066 (George Washington)Lanes AB32wrong number of lanes3069 (George Washington)Usecar/truck/bussafety and the second second seco                                                                                                    | 1223 (Georg e Washington)                         | Lanes AB  | 3       | 2              | wrong number of lanes                                           |
| 1560 (George Washington)Lanes AB32wrong number of lanes1560 (George Washington)Usecar/buscar/truck/bus1731 (George Washington)Lanes AB321731 (George Washington)Usecar/buscar/truck/bus2421 (Clermont)Lanes AB213066 (George Washington)Lanes AB323066 (George Washington)Usecar/buscar/truck/bus3066 (George Washington)Lanes AB323066 (George Washington)Lanes AB323069 (George Washington)Lanes AB323069 (George Washington)Lanes AB323069 (George Washington)Lanes AB323069 (George Washington)Usecar/truck/bus3069 (George Washington)Usecar/bus3300 (Jefferson Davis)2removed3349 (Kenmore)lanes_ab&1ba1aba350 (Van Dorn)lanes_ab&1ba1abba1abone-way street flowing in wrong directionba1ab1abone-way street flowing in wrong direction                                                                                                    | 1223 (George Washington)                          | Use       | car/bus | car/tru ck/bus |                                                                 |
| 1560 (Georg e Washington)Usecar/buscar/truck/bus1731 (Georg e Washington)Lanes AB32wrong number of lanes1731 (Georg e Washington)Usecar/buscar/truck/bus2421 (Clermont)Lanes AB21exit ramp had too many lanes, over congested3066 (Georg e Washington)Lanes AB32wrong number of lanes3066 (Georg e Washington)Lanes AB32wrong number of lanes3066 (Georg e Washington)Usecar/buscar/truck/bus3069 (Georg e Washington)Lanes AB323069 (Georg e Washington)Lanes AB323069 (Georg e Washington)Usecar/buscar/truck/bus3069 (Georg e Washington)Lanes AB323069 (Georg e Washington)Lanes AB123069 (Georg e Washington)Usecar/buscar/truck/bus3300 (Jefferson Davis)2removedlink not needed3349 (Kenmore)lanes_ab&1ba1abone-way street flowing in wrong directionba11abone-way street flowing in wrong directionba11abone-way street flowing in wrong direction                                                                                                    | 1560 (George Washington)                          | Lanes AB  | 3       | 2              | wrong number of lanes                                           |
| 1731 (George Washington)Lanes AB32wrong number of lanes1731 (George Washington)Usecar/buscar/truck/bus2421 (Clermont)Lanes AB21exit ramp had too many lanes, over congested3066 (George Washington)Lanes AB32wrong number of lanes3066 (George Washington)Usecar/buscar/truck/bus3069 (George Washington)Lanes AB32wrong number of lanes3069 (George Washington)Lanes AB32wrong number of lanes3069 (George Washington)Usecar/buscar/truck/bus3000 (Jefferson Davis)2removedlink not needed3300 (Jefferson Davis)2removedlink not needed3350 (Van Dorn)lanes_ab&1balabone-way street flowing in wrong directionba1abone-way street flowing in wrong directionba111ab4020 (Jefferson Davis)126212428                                                                                                    | 1560 (George Washington)                          | Use       | car/bus | car/tru ck/bus |                                                                 |
| 1731 (George Washington)Usecar/buscar/truck/bus2421 (Clermont)Lanes AB21exit ramp had too many lanes, over congested3066 (George Washington)Lanes AB32wrong number of lanes3066 (George Washington)Usecar/buscar/truck/bus3069 (George Washington)Lanes AB32wrong number of lanes3069 (George Washington)Usecar/buscar/truck/bus3069 (George Washington)Usecar/buscar/truck/bus3000 (Jefferson Davis)2removedlink not needed3349 (Kenmore)lanes_ab&1ba1abone-way street flowing in wrong direction3350 (Van Dom)lanes_ab&1ba1abone-way street flowing in wrong directionba                                                                                                    | 1731 (George Washington)                          | Lanes AB  | 3       | 2              | wrong number of lanes                                           |
| 2421 (Clermont)Lanes AB21exit ramp had too many lanes, over congested3066 (George Washington)Lanes AB32wrong number of lanes3066 (George Washington)Usecar/buscar/tru ck/bus3069 (George Washington)Lanes AB32wrong number of lanes3069 (George Washington)Lanes AB32wrong number of lanes3069 (George Washington)Usecar/buscar/tru ck/bus3069 (George Washington)Usecar/buscar/tru ck/bus3000 (Jefferson Davis)2removedlink not needed3349 (Kenmore)lanes_ab&1ba1abone-way street flowing in wrong direction3350 (Van Dorn)lanes_ab&1ba1abone-way street flowing in wrong direction4000 (Jefferson Davis)rede26212428traff a cure flow due to give wrong direction                                                                                                    | 1731 (George Washington)                          | Use       | car/bus | car/tru ck/bus |                                                                 |
| 3066 (George Washington)Lanes AB32wrong number of lanes3066 (George Washington)Usecar/buscar/tru ck/bus3069 (George Washington)Lanes AB32wrong number of lanes3069 (George Washington)Usecar/buscar/tru ck/bus3069 (George Washington)Usecar/buscar/tru ck/bus3000 (Jefferson Davis)2removedlink not needed3349 (Kenmore)lanes_ab&1ba1abone-way street flowing in wrong direction3350 (Van Dorn)lanes_ab&1ba1abone-way street flowing in wrong direction4020 (Jefferson Davis)rede26212428traff a sum flow due to sum sum and del link                                                                                                    | 2421 (Clermont)                                   | Lanes AB  | 2       | 1              | exit ramp had too many lanes, over congested                    |
| 3066 (Georg e Washington)       Use       car/bus       car/truck/bus         3069 (Georg e Washington)       Lanes AB       3       2       wrong number of lanes         3069 (Georg e Washington)       Use       car/bus       car/truck/bus         3000 (Jefferson Davis)       2       removed       link not needed         3349 (Kenmore)       lanes_ab&       1ba       1ab       one-way street flowing in wrong direction         3350 (Van Dorn)       lanes_ab&       1ba       1ab       one-way street flowing in wrong direction         4020 (Jefferson Davis)       pada       2428       traff a over flow due to over wrong direction                                                                                                    | 3066 (George Washington)                          | Lanes AB  | 3       | 2              | wrong number of lanes                                           |
| 3069 (Georg e Washington)       Lanes AB       3       2       wrong number of lanes         3069 (Georg e Washington)       Use       car/bus       car/tru ck/bus         3300 (Jefferson Davis)       2       removed       link not needed         3349 (Kenmore)       lanes_ab&       1ba       1ab       one-way street flowing in wrong direction         3350 (Van Dorn)       lanes_ab&       1ba       1ab       one-way street flowing in wrong direction         4020 (Jefferson Davis)       nada       2621       2428       traff a swar flow due to swar wrong direction                                                                                                    | 3066 (George Washington)                          | Use       | car/bus | car/tru ck/bus |                                                                 |
| 3069 (Georg e Washington)       Use       car/bus       car/truck/bus         3300 (Jefferson Davis)       2       removed       link not needed         3349 (Kenmore)       lanes_ab&       1ba       1ab       one-way street flowing in wrong direction         3350 (Van Dorn)       lanes_ab&       1ba       1ab       one-way street flowing in wrong direction         4020 (Jefferson Davis)       neda       2621       2428       traff a gwar flow due to gwar wrong direction                                                                                                    | 3069 (George Washington)                          | Lanes AB  | 3       | 2              | wrong number of lanes                                           |
| 3300 (Jefferson Davis)       2       removed       link not needed         3349 (Kenmore)       lanes_ab& 1ba       1ab       one-way street flowing in wrong direction         3350 (Van Dorn)       lanes_ab& 1ba       1ab       one-way street flowing in wrong direction         4020 (Jefferson Davis)       removed       2428       traff a over flow due to over strended link                                                                                                    | 3069 (George Washington)                          | Use       | car/bus | car/tru ck/bus |                                                                 |
| 3349 (Kenmore)       lanes_ab& lba       1ab       one-way street flowing in wrong direction         3350 (Van Dorn)       lanes_ab& lba       1ab       one-way street flowing in wrong direction         4020 (Leffermen Davie)       node       2621       2428       treff a over flow due to over wronded link                                                                                                    | 3300 (Jefferson Davis)                            |           | 2       | removed        | link not needed                                                 |
| ba     ba       3350 (Van Dorn)     lanes_ab& lba       1ab     one-way street flowing in wrong direction       4020 (Leffermen Davie)     node       2621     2428                                                                                                    | 3349 (Kenmore)                                    | lanes_ab& | 1ba     | 1ab            | one-way street flowing in wrong direction                       |
| 3350 (Van Dorn)     lanes_ab& lba     1ab     one-way street flowing in wrong direction       4020 (Leffermen Davie)     node     2621     2428                                                                                                    |                                                   | ba        |         |                |                                                                 |
| ba ba 4020 (Laffarson Davis) node 2621 2428 troff a over flow due to over extended link                                                                                                    | 3350 (Van Dorn)                                   | lanes_ab& | 1ba     | 1ab            | one-way street flowing in wrong direction                       |
| 4020 (Leffermon David) and $2621$ $2428$ traff a gran flow due to gran metanded Units                                                                                                    |                                                   | ba        |         |                |                                                                 |
| 4029 (Jenerson Davis) node 2051 3428 traine over now due to over extended link                                                                                                    | 4029 (Jefferson Davis)                            | node      | 2631    | 3428           | traffic over flow due to over extended link                     |
| 4029 (Jefferson Davis) length 569 455 traffic over flow due to over extended link                                                                                                    | 4029 (Jefferson Davis)                            | length    | 569     | 455            | traffic over flow due to over extended link                     |
| 4030 (Jefferson Davis) Bnode 2631 2384 missing link between nodes                                                                                                    | 4030 (Jefferson Davis)                            | Bnode     | 2631    | 2384           | missing link between nodes                                      |
| 4716 (Edsall) node 3627 3625 traffic over flow due to over extended link at intersection                                                                                                    | 4716 (Edsall)                                     | node      | 3627    | 3625           | traffic over flow due to over extended link at intersection     |
| 4716 (Edsall) length 912 871 traffic over flow due to over extended link at intersection                                                                                                    | 4716 (Edsall)                                     | length    | 912     | 871            | traffic over flow due to over extended link at intersection     |
| 4771 (Edsall) link new connect between two nodes                                                                                                    | 4771 (Edsall)                                     | link      |         | new            | connect between two nodes                                       |
| 4796 (Clermont) lanes ab 2 3 too few lanes couse traffic over flow                                                                                                    | 4796 (Clermont)                                   | lanes ab  | 2       | 3              | too few lanes couse traffic over flow                           |
| 6000 (External) link 6000 40                                                                                                    | 6000 (External)                                   | link      | 6000    | 40             |                                                                 |
| 198 (Commonwealth) node 225 161 link did not connect to a node in the middle                                                                                                    | 198 (Commonwealth)                                | node      | 225     | 161            | link did not connect to a node in the middle                    |
| 204 (Commonwealth) new link added as changes were made in link 198                                                                                                    | 204 (Commonwealth)                                |           | -       | new            | link added as changes were made in link 198                     |
| 4572 (Abingdon) AB 1 0 going in wrong direction                                                                                                    | 4572 (Abingdon)                                   | AB        | 1       | 0              | going in wrong direction                                        |
| 4573 and 4574 AB 1 0 going in wrong direction                                                                                                    | 4573 and 4574                                     | AB        | 1       | 0              | going in wrong direction                                        |

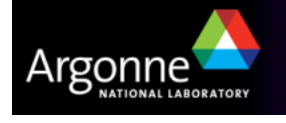

#### Input\_node.txt File Changes

| Description               | Field | Initial | Change        | Remark                                        |
|---------------------------|-------|---------|---------------|-----------------------------------------------|
| 92, 93, and 94 (External) | node  |         | car/truck/bus | Any means that people can walk on the freeway |

#### Input\_shape.txt File Changes

| Description | Field  | Initial | Change | Remark                                 |
|-------------|--------|---------|--------|----------------------------------------|
| 4029        | points | 10      | 7      | removed last three x_coord and y_coord |
| 4716        | points | 51      | 48     | removed last three x_coord and y_coord |

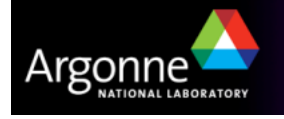

### **Router Stabilization – Feedback**

Refine Travel Plans to logically distribute traffic prior to Microsimulation

#### Feedback Process

- Router
- PlanPrep with 'Traveler' option (Merge)
- PlanSum (Estimate Link Delay)
- PlanSelect (Select household for feedback)
  - Random Re-Routes
  - VC Ratio
    - Re-route travelers whose path includes high V/C ratio links
  - Time Difference
    - Re-route travelers whose trip duration in the Plan file is significantly different from the travel time calculated from the path

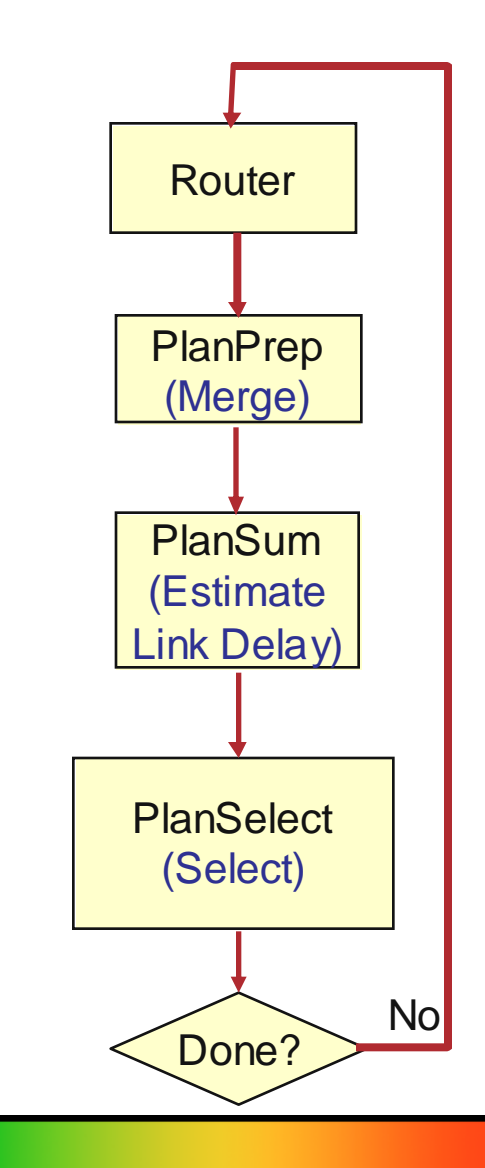

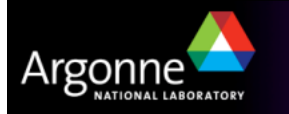

- PlanSelect Control Keys
  - Random re-routes
    - SELECTION\_PERCENTAGE: <= 10%
  - VC Ratio stabilization
    - SELECT\_VC\_RATIO: >= 1.5
    - SELECTION\_PERCENTAGE: >= 50%
    - MAXIMUM\_PERCENT\_SELECTED: <= 10%
  - Plan Time stabilization
    - PERCENT\_TIME\_DIFFERENCE: >= 10%
    - MINIMUM\_TIME\_DIFFERENCE: ~2 minutes
    - MAXIMUM\_TIME\_DIFFERENCE: 30+ minutes
    - SELECTION\_PERCENTAGE: >= 50% or more
    - MAXIMUM\_PERCENT\_SELECTED: <= 10%

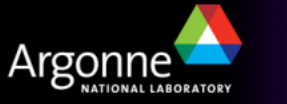

# **Router Stabilization Batch Script**

Argonne

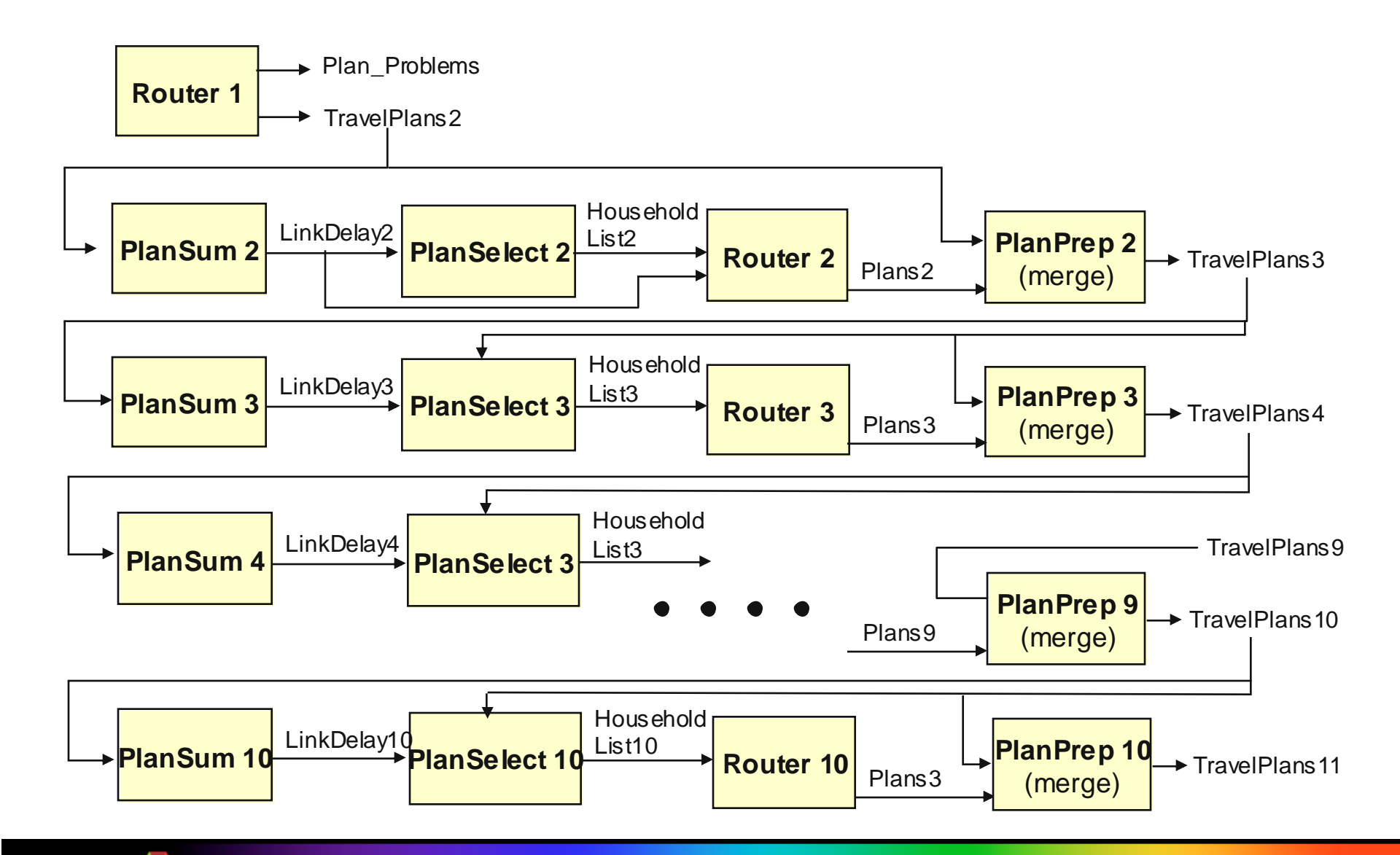

# **Router Stabilization** (continued)

Refine Travel Plans to logically distribute traffic prior to Microsimulation

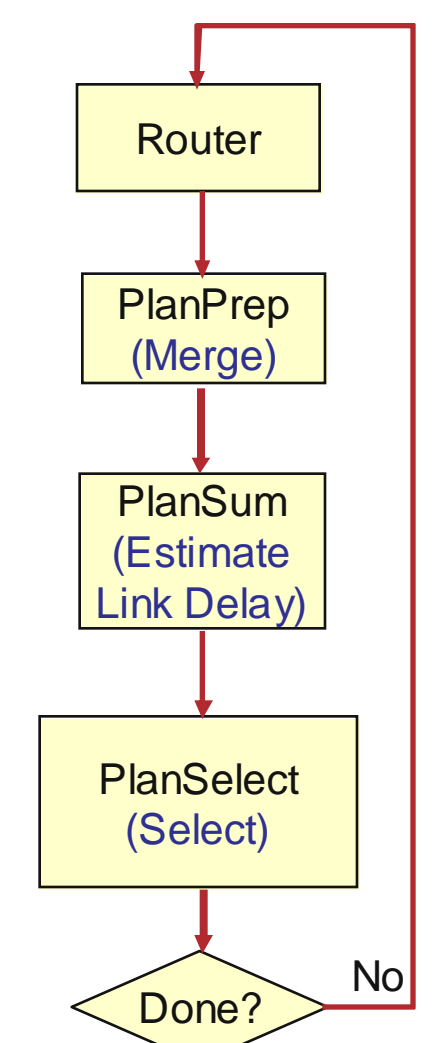

Table 1. Selection Criteria for Router Stabilization

|                          | Iterations |      |       |  |  |
|--------------------------|------------|------|-------|--|--|
| Variables                | 2-4        | 5-10 | 11-15 |  |  |
| Select_VC_Ratios         | 2.0        | 1.5  | -     |  |  |
| Percent Time Difference  | -          | -    | 10    |  |  |
| Minimum Time Difference  | -          | -    | 2     |  |  |
| Maximum Time Difference  |            |      | 45    |  |  |
| Selection_percentage     | 50         | 50   | 50    |  |  |
| Maximum_percent_selected | 10         | 10   | 10    |  |  |
| Select_time_periods      | all        | all  | all   |  |  |
|                          |            |      |       |  |  |

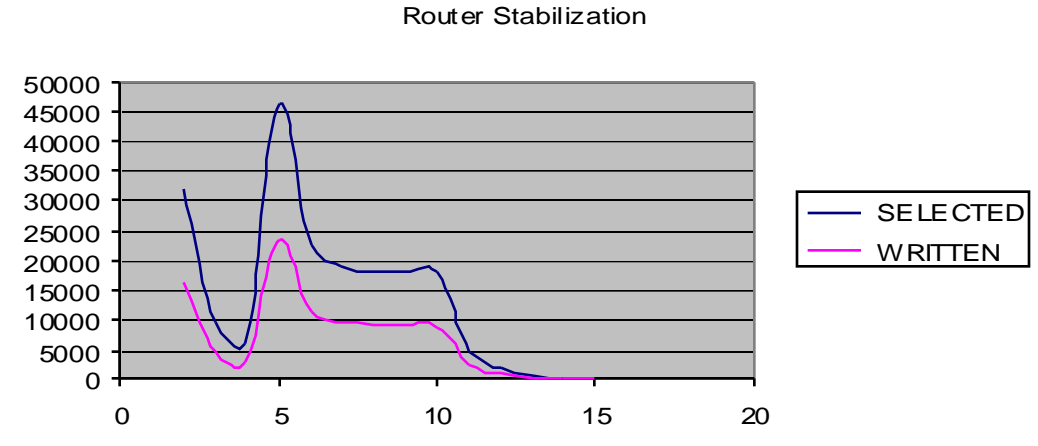

# Router Feedback Oscillations

- The graphs on the right show 5 cases that ran through 50 iterations between Router and PlanSum (no microsimulation)
- PlanSelect has been instructed to select trips based volume/capacity ratios
  - Trips get selected if they go through a link at a time when the V/C ratio is greater than 1.3
  - Of 28 million trips, about 8 million get selected initially
  - Rerouting subsets of 2, 4,
    6, 8, and 10 % in each
    iteration leads to the results
    shown on the right

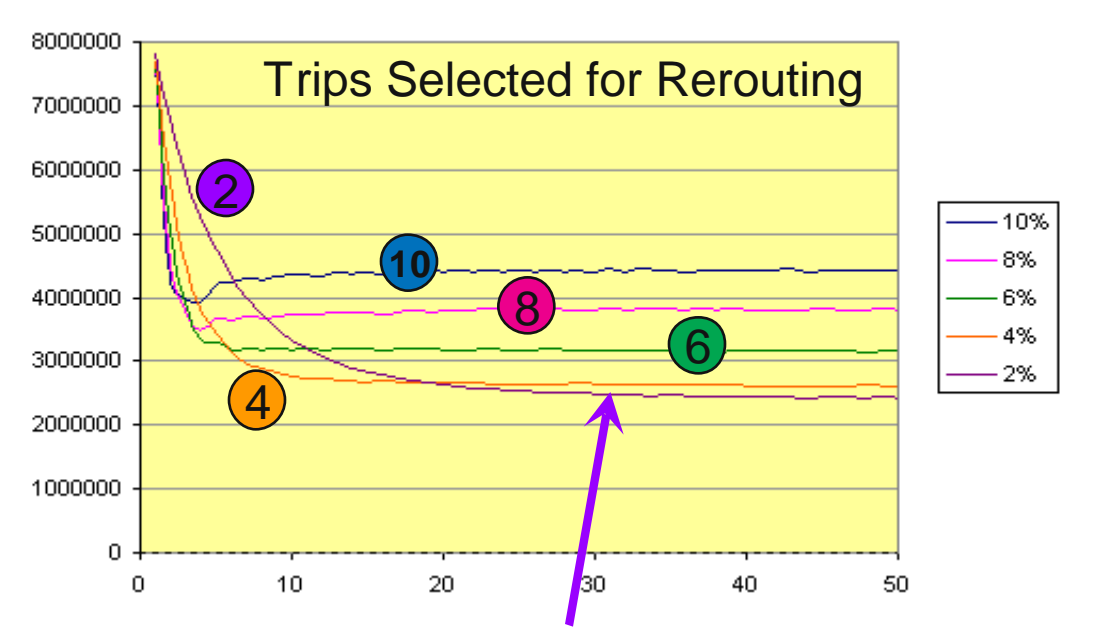

2%: Slow convergence, but achieves better convergence

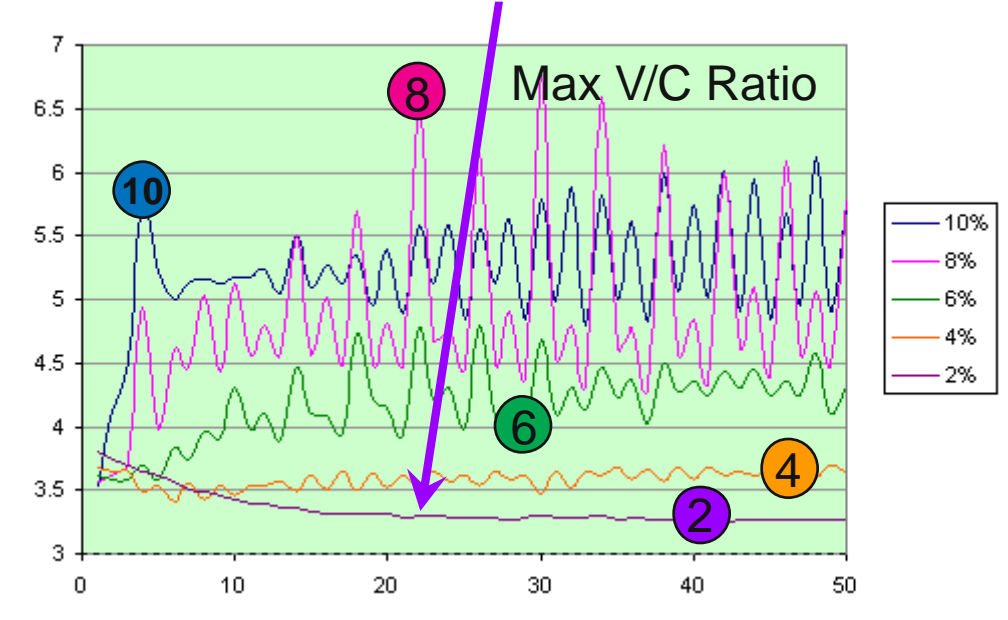

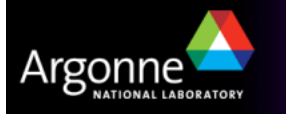

# **Microsimulator Stabilization**

#### Purpose

- Debug further network problems
- Address simulation problems
- Microsimulator

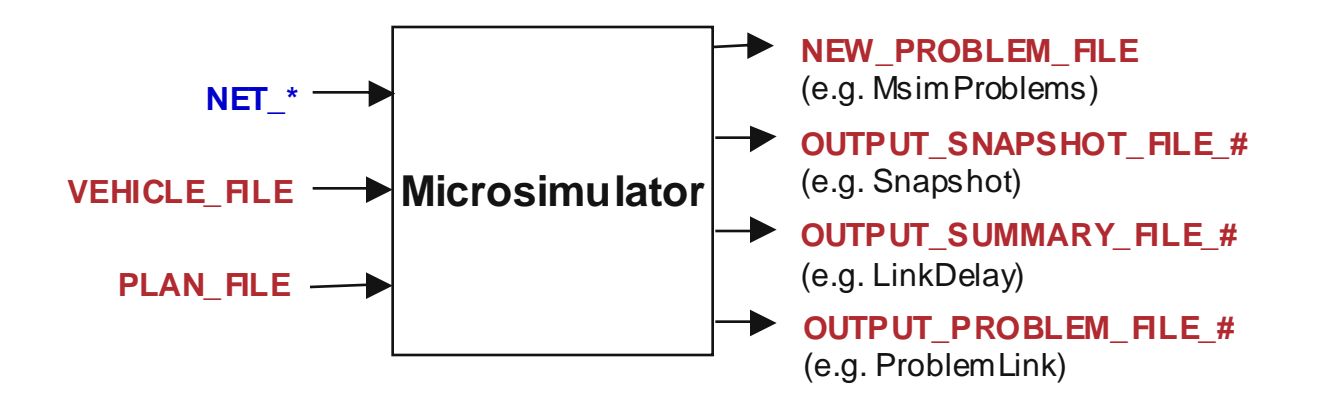

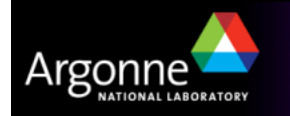

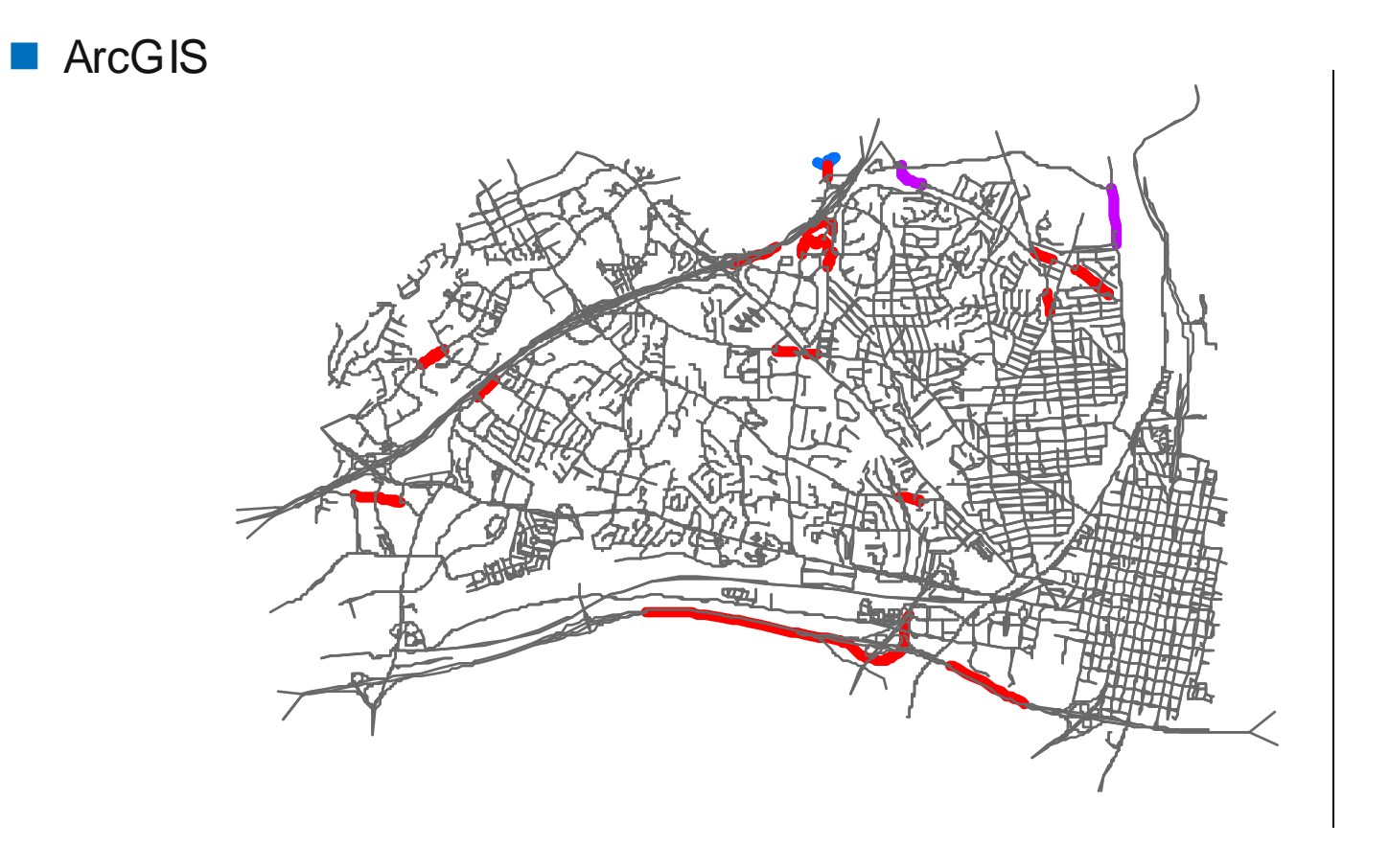

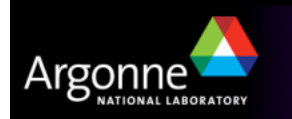

# **Network Cleaning**

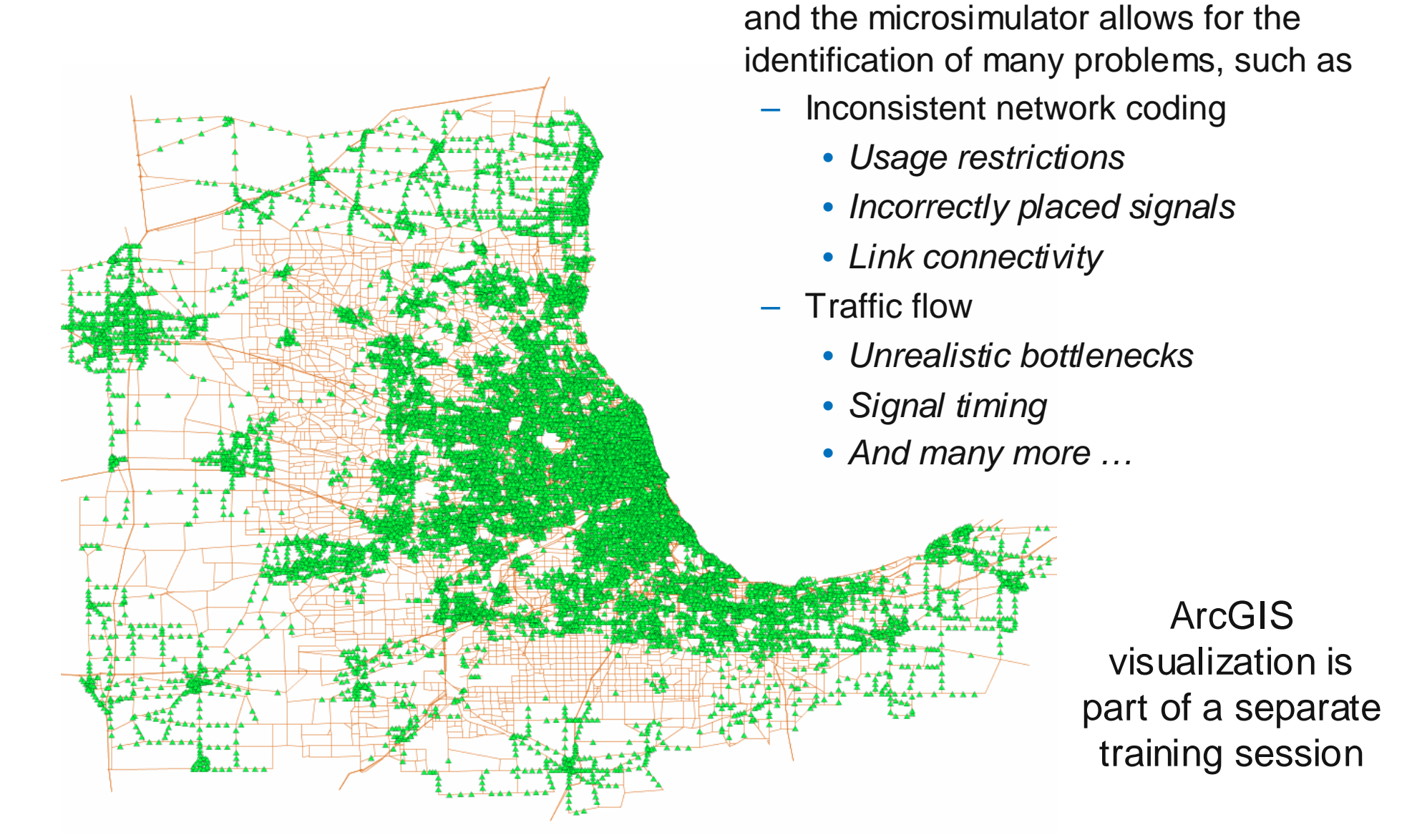

Plotting of problems from both the router

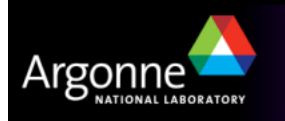

ProblemSelect: Travelers with specified problem types

- Network Connectivity
- Parking Access:
  - Bigger ellipse or ENFORCE\_PARKING\_LANES
- Wait time, Departure time, Arrival Time

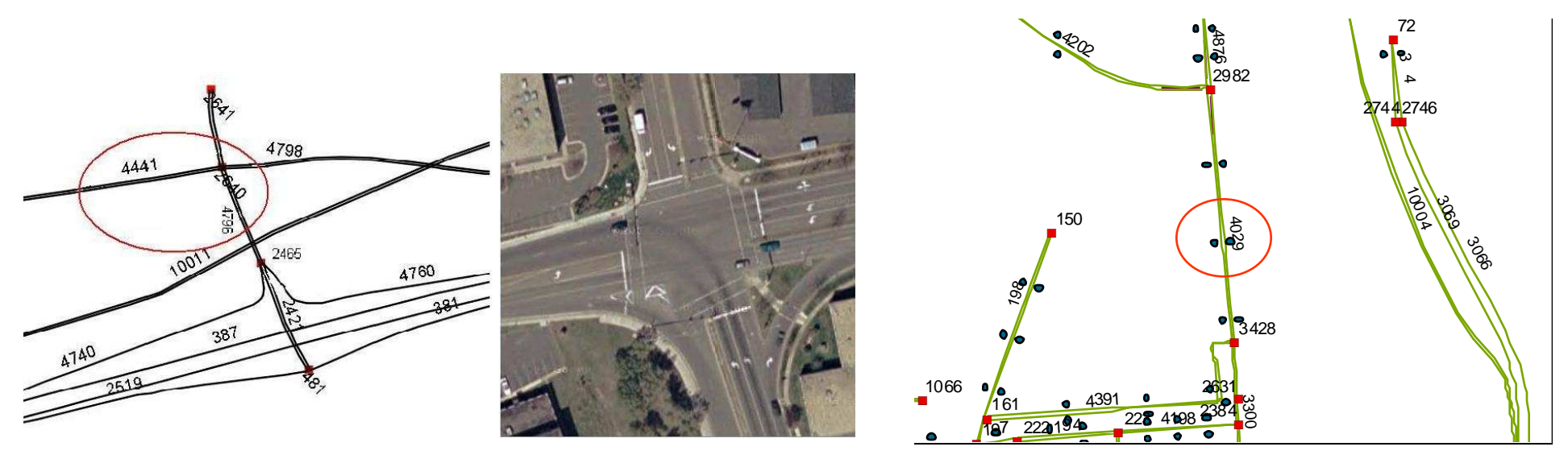

Network Connectivity Problem

Parking Access Problems

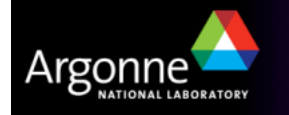

# Microsimulator Stabilization (continued)

### PlanSelect

- Targeted re-routes
  - Congested time periods
  - Geographic areas / OD patterns
  - Network coding changes / problems
- Plan Time Stabilization
  - Re-route travelers whose trip duration in the Plan file is significantly different from the travel time calculated from the path

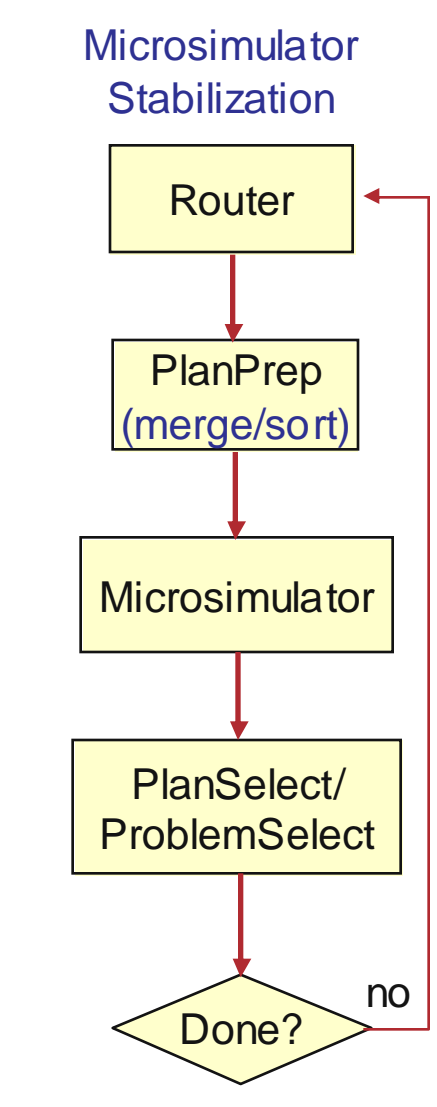

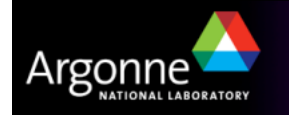

- Targeted Feedback (PlanSelect)
  - Congested time periods
    - SELECT\_TIME\_PERIODS (e.g. 6:00..10:00)
  - Geographic areas / OD patterns
    - SELECT\_COORDINATES (e.g., x1, y1, x2, y2)
    - SELECT\_OD\_COORDINATES
    - EXCLUDE\_OD\_COORDINATES
  - Network coding changes / problems
    - SELECT\_NODES\_x (e.g., 100, 200, 300)
    - SELECT\_PARKING\_LOTS
    - SELECT\_TRANSIT\_STOPS

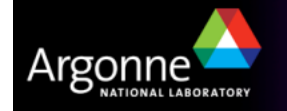

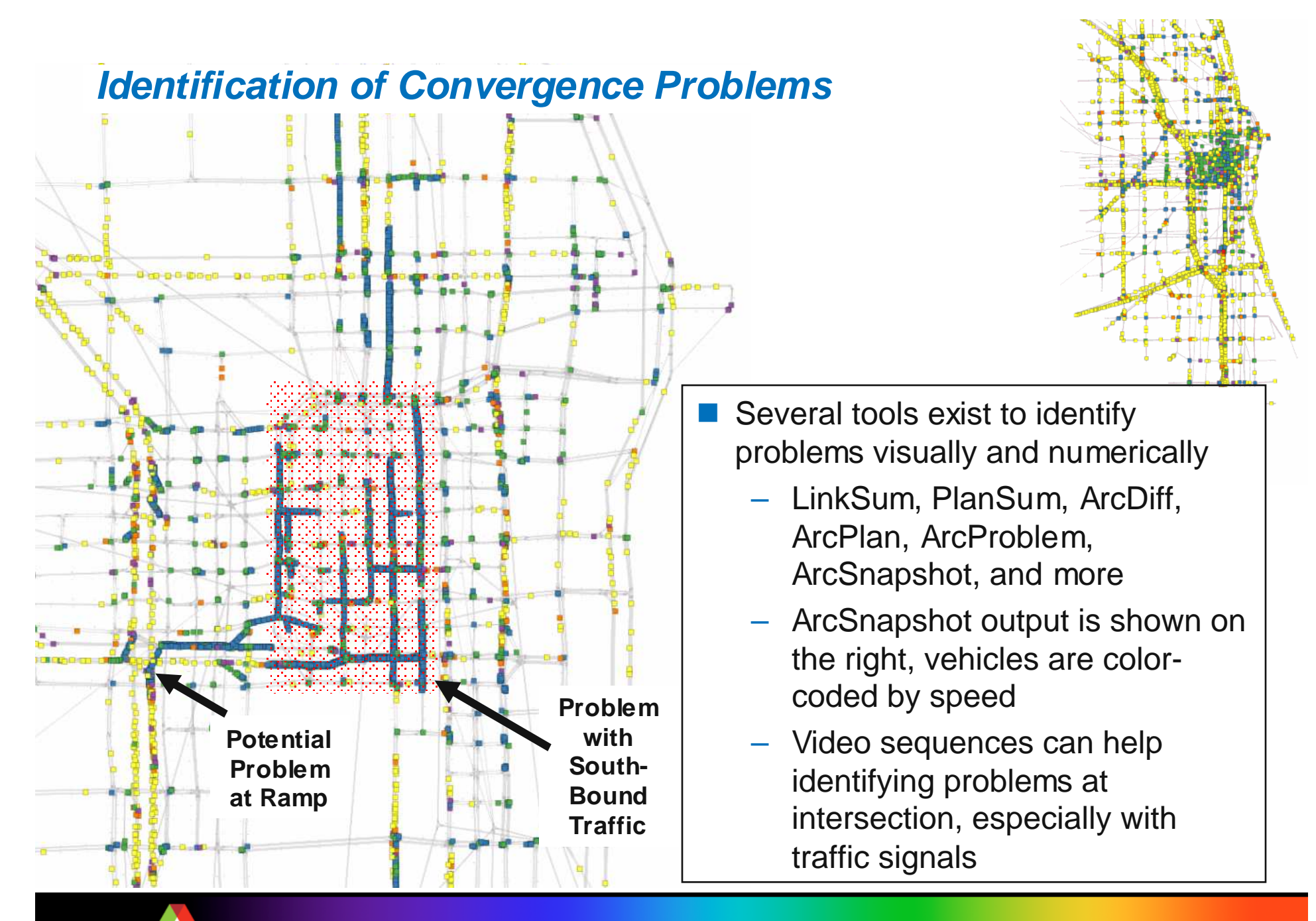

45

#### LinkSum

- Generates various statistics files for us to analyze traffic conditions

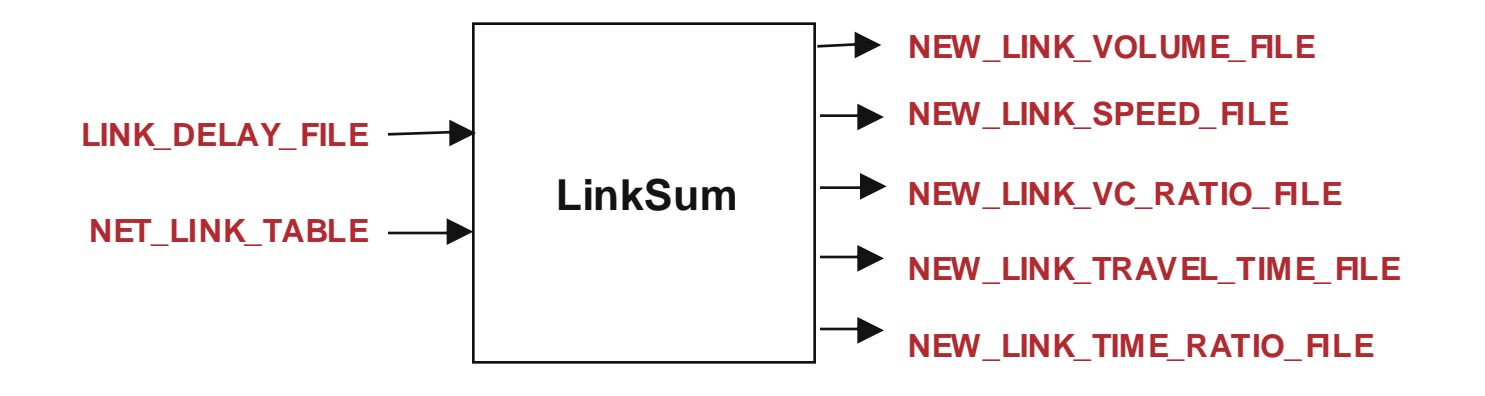

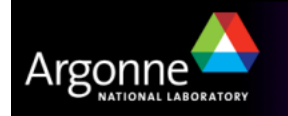

# **Microsimulator Stabilization Batch Script**

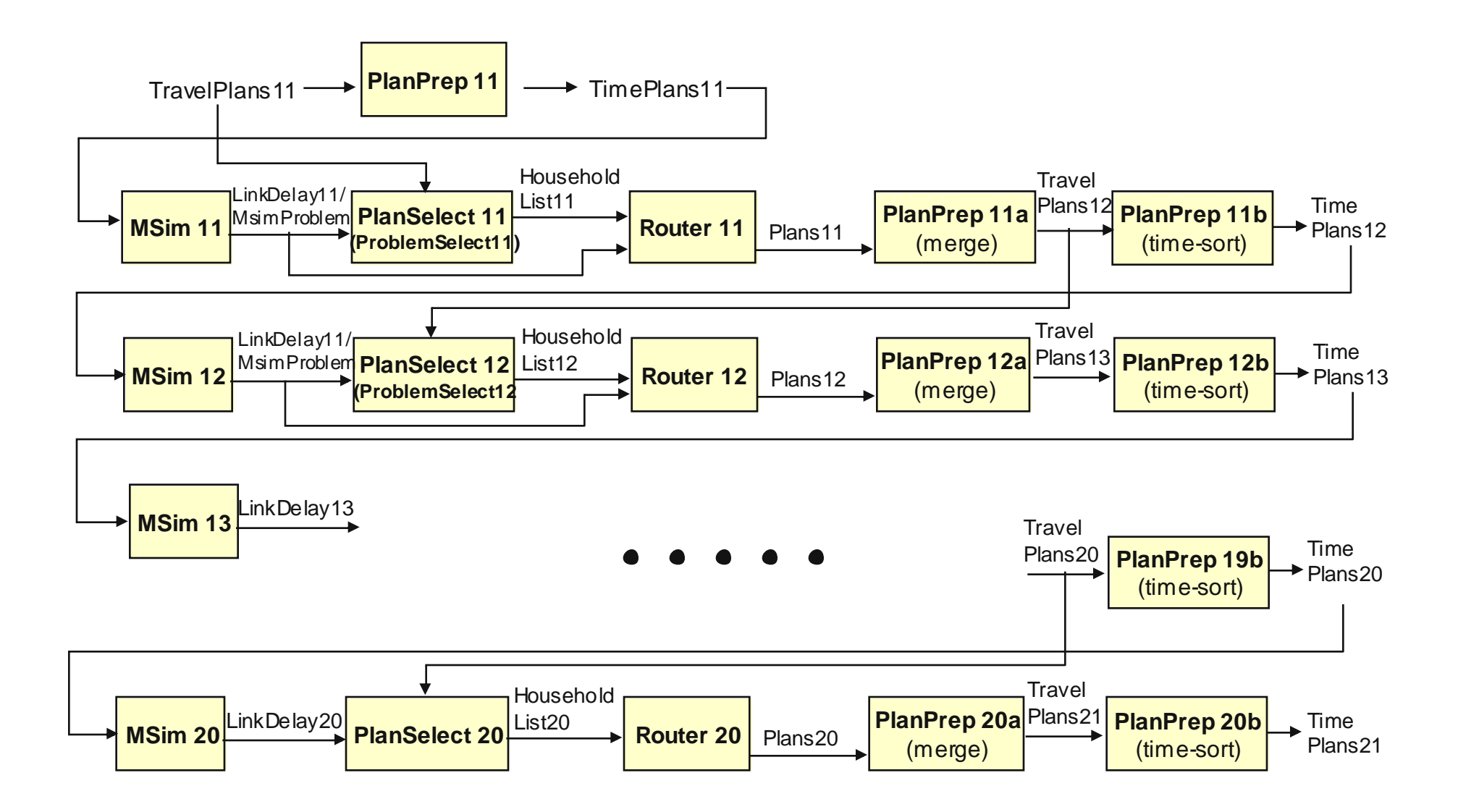

TRANSIMS Training Course at TRACC

Argonne

# Microsimulator Stabilization (continued)

| IT | ProblemSelectType                          | Selected =<br>written | Msim Run time | Msim Total Probs |
|----|--------------------------------------------|-----------------------|---------------|------------------|
| 16 | WAIT_TIME                                  | 8796                  | 6:10AM        | 9958             |
| 17 | WAIT_TIME                                  | 9732                  | 6:10AM        | 8468             |
| 18 | WAIT_TIME, ARRIVAL_TIME,<br>DEPARTURE_TIME | 4809                  | 6:10AM        | 5128             |
| 19 | WAIT_TIME, ARRIVAL_TIME,<br>DEPARTURE_TIME | 4915                  | 6:10AM        | 4915             |
| 20 | WAIT_TIME, ARRIVAL_TIME                    | 4704                  | 6:10AM        | 996              |
| 21 | WAIT_TIME, ARRIVAL_TIME                    | 827                   | 6:10AM        | 530              |
| 22 | WAIT_TIME, ARRIVAL_TIME                    | 370                   | 6:10AM        | 462              |
| 23 | WAIT_TIME, ARRIVAL_TIME                    | 71669                 | 6:10AM        | 70836            |
| 24 | All                                        | 62653                 | Whole Day     | 44287            |
| 25 | ARRIVAL_TIME                               | 37404                 | Whole Day     | 32237            |
| 26 | ARRIVAL_TIME                               | 28920                 | Whole Day     | 25744            |
| 27 | ARRIVAL_TIME                               | 22537                 | Whole Day     | 14391            |
| 28 | ARRIVAL_TIME                               | 12499                 | Whole Day     | 595              |
| 29 | ARRIVAL_TIME                               | 287                   | Whole Day     | 362              |
| 30 | WAIT_TIME,<br>VEHICLE_SPACING              | 287                   | Whole Day     | 362              |

![](_page_47_Picture_2.jpeg)

| Now, PlanSelect Iterations - all done for the whole day |         |        |        |        |          |         |             |
|---------------------------------------------------------|---------|--------|--------|--------|----------|---------|-------------|
| IT                                                      | VCRATIO | SELPCT | MAXPCT | TOTAL  | SELECTED | WRITTEN | TOTAL_PROBS |
| 31                                                      | 1       | 50     | 10     | 294362 | 34645    | 17424   | 13609       |
| 32                                                      | 1       | 50     | 10     | 294362 | 25238    | 12655   | 3049        |
| 33                                                      | 1       | 50     | 10     | 294362 | 26713    | 13405   | 14534       |
| 34                                                      | 1       | 50     | 10     | 294362 | 21086    | 10598   | 18872       |
| 35                                                      | 1       | 50     | 10     | 294362 | 21487    | 10804   | 354         |

![](_page_48_Figure_1.jpeg)

![](_page_48_Picture_2.jpeg)

# **User Equilibration**

#### User Equilibrium:

- A condition where no traveler can reduce their trip travel time by changing paths
- TRANSIMS approximation procedure
  - Use Microsimulator Link Delay to re-route all travelers and compare the trip duration to the trip duration stored in the simulated Plan file
  - Replace significantly different plans and resimulate
  - User Equilibrium =<2.0% travelers selected</li>

![](_page_49_Figure_7.jpeg)

![](_page_49_Picture_8.jpeg)

# **Microsimulator Equilibration Batch Script**

![](_page_50_Figure_1.jpeg)

TRANSIMS Training Course at TRACC

Argonne

# **Credits and Acknowledgements**

- Parts of this training materials were based on AECOM training (Traffic Assignment, June 28, 2007)
- GIS visualization materials were mostly developed at Argonne based on the TRANSIMS tools developed by AECOM for USDOT
- Chicago road and transit network data used in some of the examples was provided by the Chicago Metropolitan Agency for Planning
- USDOT provided the funding for the development of these training materials
- USDOT provided the funding for the TRACC computing center and the resources necessary to perform these training session

![](_page_51_Picture_6.jpeg)